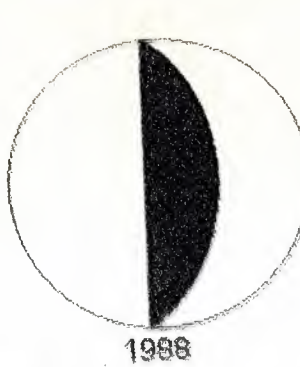

# NEAR EAST UNIVERSITY

## FACULTY OF ECONOMICS AND ADMINISTRATIVE SCIENCE

DEPARTMENT OF COMPUTER INFORMATION SYSTEM

> 2002/2003 SPRING TERM CIS 400 GRADUATION PROJECT

( RENT A CAR MANAGEMENT SYSTEM)

Submitted To :Dr. Yalcin Akcali Miss. Nadire Cavus

Submitted By : Tayyab Amiad 980877 C.1.S

> Nicosia 16-06-2003

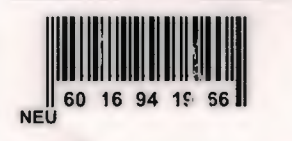

## Contents

| 1.  | ACKNOWLEDGEMENT1           |
|-----|----------------------------|
|     |                            |
|     |                            |
|     |                            |
| 2.  | ABSTRACT2                  |
|     |                            |
|     |                            |
| 3.  | INTRODUCTION               |
|     |                            |
|     |                            |
| 4.  | EXPLANATION OF THE SYSTEM4 |
|     |                            |
|     |                            |
|     | Data Flow Diagram 5        |
|     | - Data Flow Diagram 13     |
|     | -System Diock Diagram      |
|     | -Data Dase Design14        |
|     |                            |
| 5.  | USER MANUAL                |
|     | System Requirment          |
|     | -Explanation of the System |
|     |                            |
| 6.  | LIST OF SUBPROGRAMS25      |
|     | -Program Flow Chart        |
|     | -Source Program            |
|     | -Screen Output             |
|     |                            |
|     |                            |
| 7.R | EFERENCES                  |

pages

### **ACKNOWLEDGMENT**

## *"WITH THE NAME OF ALMIGHTY ALLAH THE MOST GRACIOUS AND MERCIFUL"*

This is very pleasant time the fall semester which brings a lot of happiness for me the four years hard work now will give a sweet fruit in the shape of my degree. My aims my objectives and my goals will becomes true and now the time showing me the new horizon with prosperity.

I am so thankful of my honor able teachers Mr. Yalcin Akcaly and Miss. Nadire Cavus who always help me from the beginning of my university till end and they always build up my confidence in order to achieve my certain goals and now especially this time I want to dedicate my project to my these teachers as well because they help me every time when I was in a problem in my studies and they always encourage me and appreciate me in my all studies aspects.

I personally dedicate from the core of my heart this project to my parents who always help me in each and every step of my life they provide that environment in which I am able to build my self and polish my self and now when I am Graduating I feel internal satisfaction that up to now I fulfill my parents expectations.

Finally thanks to all my friends who gave me advices and recommendations during this project.

## ABSTRACT

Every body wants to be individualized his or herself. Hand he or she really wants to do something extra and different because this is the age of new and more in venture, and recoveries. So when assigned this, at that time I felt a new scoped and found much more potentials to show my talent and professionalism. I personally thought that this report whose be prove as a foundation store towards the new horizon and would become beneficial to not only for the personals user. Thought this program I tried my level best to minimize the errors rate as low as possible.

This system has been designed in a way that it would work more speedy than the any normal management system.

## INTRODUCTION

#### 1.1 Project overview

The objective of the Rent a car management system project is to introduce the new concept to manage the system. The Rent a Car management system project is actually for any samll company which have fleet of cars and are available on rent. This project covers the area of accouts ,employees , car and customer. The interface which i design is user friendly. This system is convinent and fast.

- Designing a database for the Reservation and information about Car.
- Designing a database for the car management.
- Designing a database for Accounting and information about it.
- Designing a database for Employees and information about it.
- Developing the mechanism to manage the rent from customers.
- Developing the mechanism to show the report of income from rents.
- Developing the mechanism to show the report of employees transaction.
- Developing the mechanism to show the report of balance.
- Developing the mechanism to show the report of customer.

## 4. EXPLANATION OF THE SYSTEM

## 4.1 DATA FLOW DIAGRAM

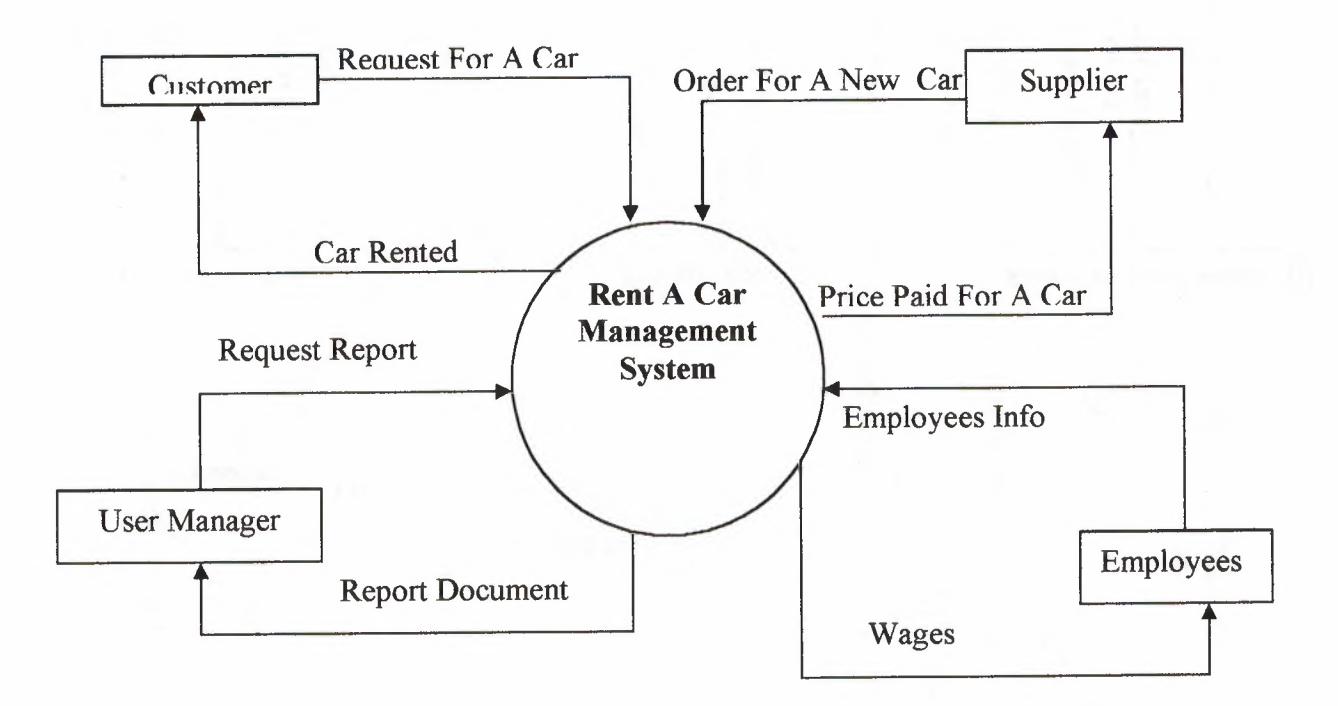

#### **Top level diagram**

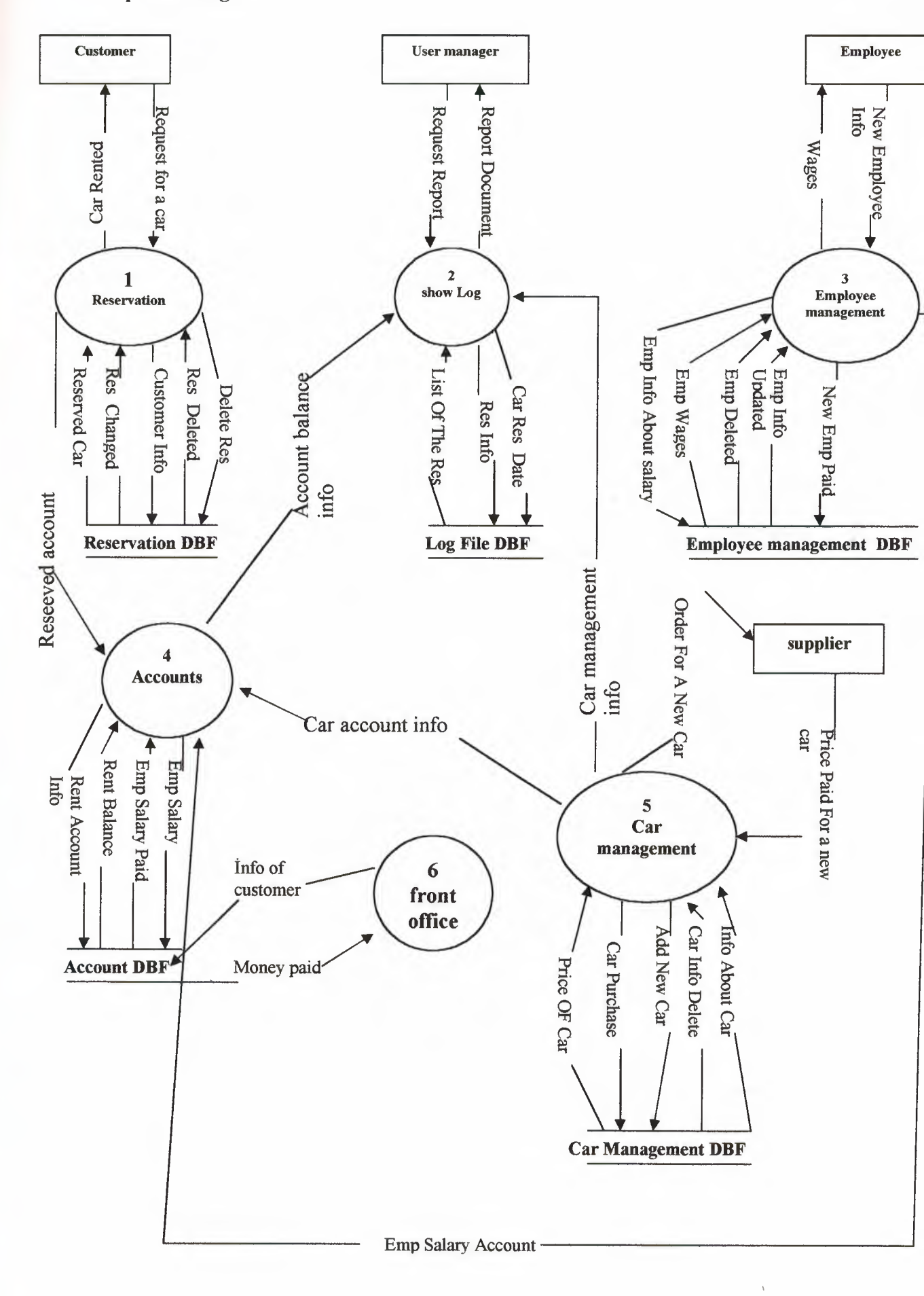

#### **RESERVATION.DFD**

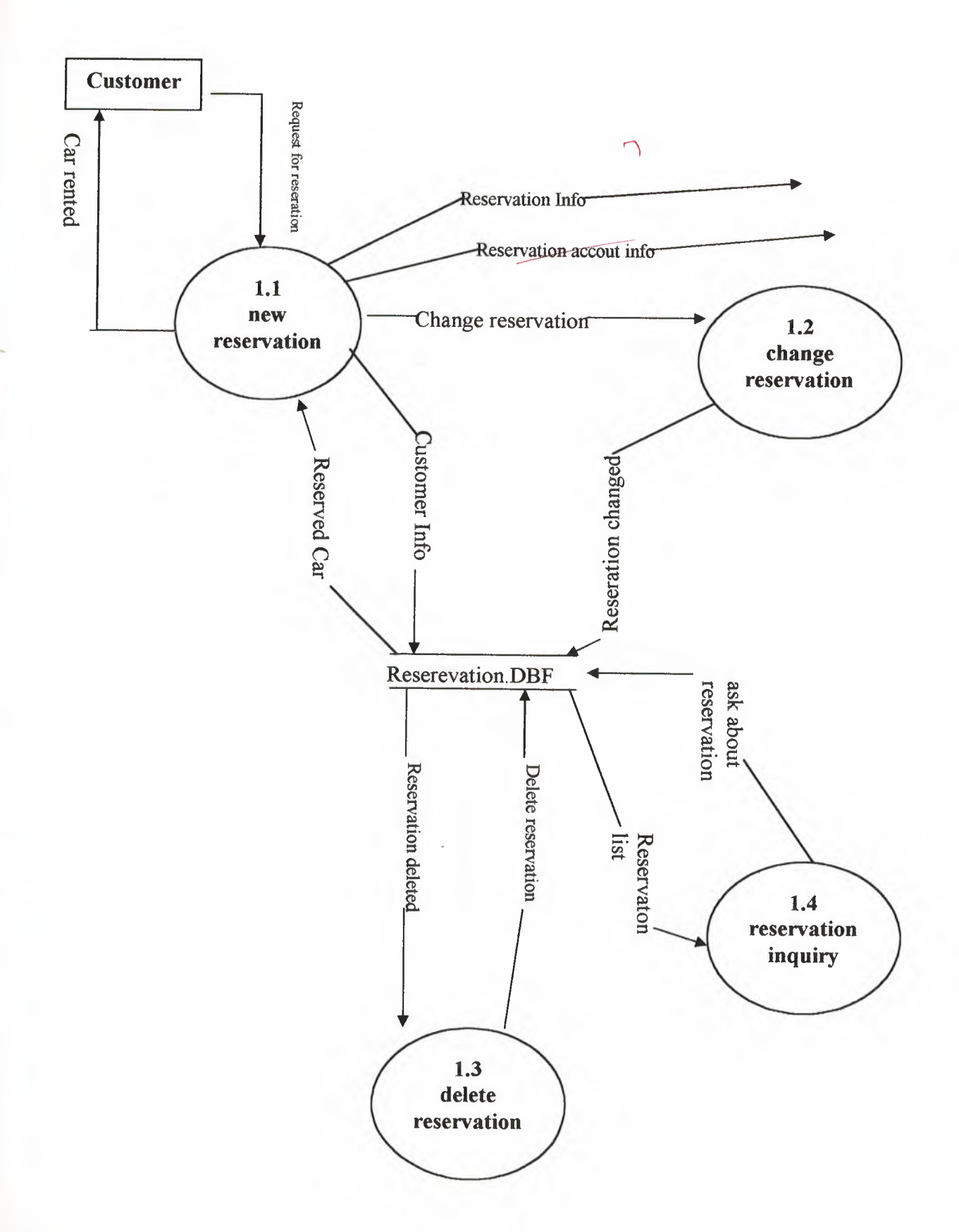

#### Show Log.DFD

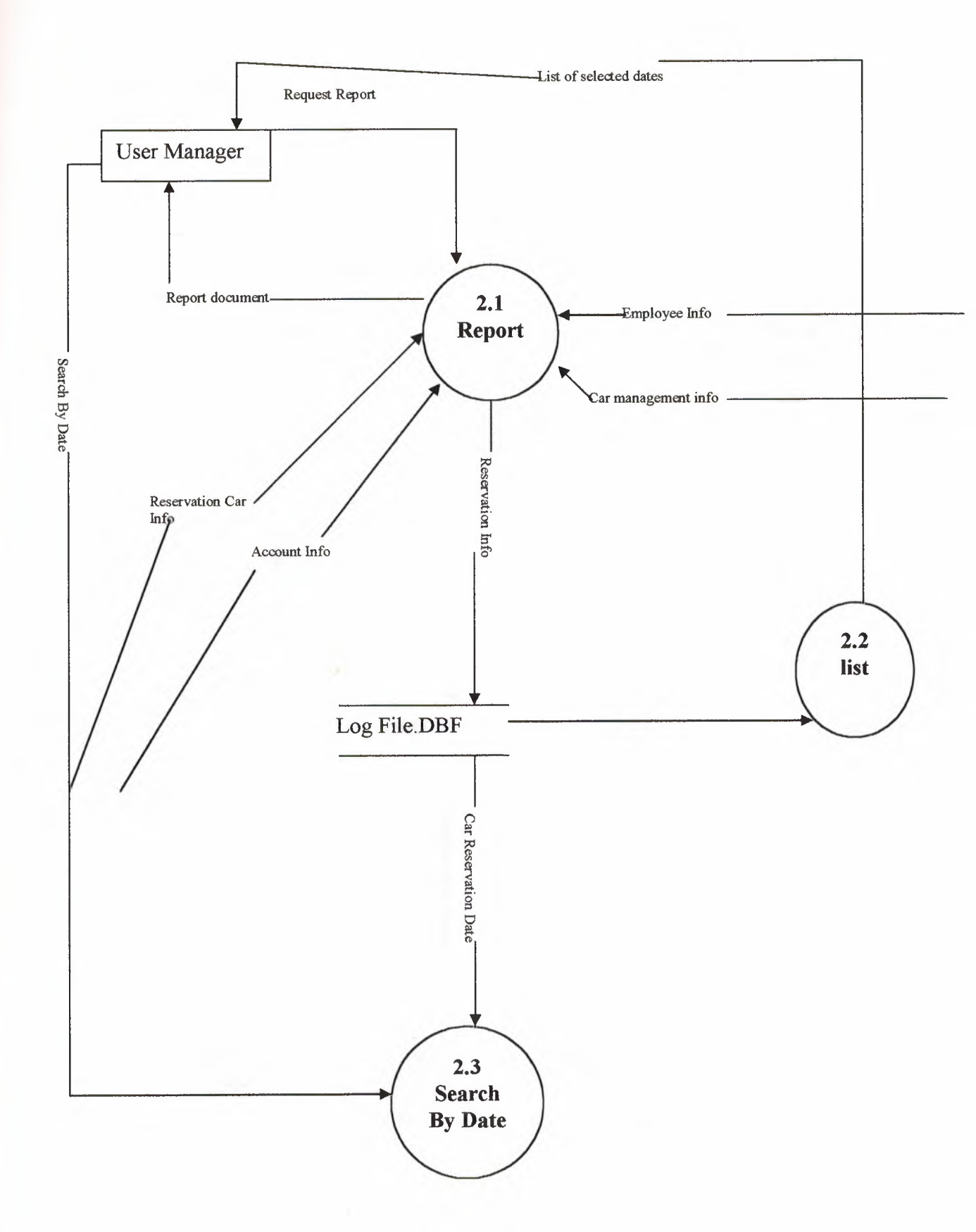

#### EMPLOYEE MANAGEMENT.DFD

![](_page_10_Figure_1.jpeg)

ACCOUNT DFD

![](_page_11_Figure_1.jpeg)

## CAR MANAGEMENT DFD

![](_page_12_Figure_1.jpeg)

1 1

## 4. EXPLANATION OF THE SYSTEM

4.2 system Block Diagram

![](_page_14_Figure_0.jpeg)

## **4. EXPLANATION OF THE SYSTEM**

**4.3DATA BASE DESIGN** 

| Accounts : Table                                                                                                    |                                                                                                    |
|----------------------------------------------------------------------------------------------------|----------------------------------------------------------------------------------------------------|
| Field Name                                                                                                    | Data Noe                                                                                                    |
| 20 SAL                                                                                                    | Text                                                                                                    |
| AccountName                                                                                                    | Text                                                                                                    |
| TransactionDate                                                                                                    | Date/Time                                                                                                    |
| Debit                                                                                                    |                                                                                                    |
| aedit                                                                                                    | Text                                                                                                    |
| Balance                                                                                                    | Text                                                                                                    |
| TransactionName                                                                                                    | Text                                                                                                    |
|                                                                                                    |                                                                                                    |
|                                                                                                    |                                                                                                    |
|                                                                                                    |                                                                                                    |
|                                                                                                    |                                                                                                    |
| k                                                                                                    |                                                                                                    |
|                                                                                                    |                                                                                                    |
|                                                                                                    |                                                                                                    |
|                                                                                                    |                                                                                                    |
|                                                                                                    |                                                                                                    |
|                                                                                                    |                                                                                                    |
|                                                                                                    |                                                                                                    |
|                                                                                                    |                                                                                                    |
| a prospecific de la factor de la construction de la construction de la |                                                                                                    |
| General   Lookup  <br>Field Size<br>Format                                                                                                    | 50                                                                                                    |
| Input Mask                                                                                                    | 2. Set a three balls the three periods that the ball periods are as the same result of the periods are periods are periods and the periods are periods and the periods are periods and the periods are periods and the periods are periods are periods are periods. The periods are periods are periods are periods are periods are periods are periods are periods are periods are periods. The periods are periods are p<br>are periods are periods are p<br>are periods are periods are periods are periods are periods are periods are periods are periods are periods are periods are periods are periods are periods are periods are periods are periods are periods are periods are periods are pe                                        |
| Caption<br>Default Value                                                                                                    | an a na a na antara ana ang ang ana ang ang ang ang ang an                                                                                                    |
| Validation Rule                                                                                                    | (a) a second constraints and constraints of a straint or all observations over a straint or an example of the<br>straints of the straints of the straints of the straints of the straints of the straints of the straint of the<br>straints of the straints of the straints of the straints of the straints of the straints of the straints of the<br>straints of the straints of the straints of the straints of the straints of the straints of the straints of the<br>straints of the straints of the straints of the straints of the straints of the straints of the<br>straints of the straints of the straints of the straints of the straints of the straints of the straints of the<br>straints of the straints of the straints of the straints of the straints of the straints of the straints of the<br>straints of the straints of the straints of the straints of the straints of the straints of the<br>straints of the straints of the straints of the straints of the straints of the<br>straints of the straints of the straints of the straints of the straints of the<br>straints of the straints of the straints of the straints of the straints of the<br>straints of the straints of the straints of the straints of the straints of the<br>straints of the straints of the straints of the straints of the straints of the straints of the<br>straints of the straints of the straints of the straints of the straints of the straints of the straints of the<br>straints of the straints of the straints of the straints of the straints of the straints of the straints of the<br>straints of the straints of the straints of th |
| valleadion (ext                                                                                                    | a na sana na sana na sana na sana na sana na sana na sana na sana na sana na sana na sana na sana na na na na n<br>Na sa                                                                                                    |
| wequied                                                                                                    | NO                                                                                                    |
| Allow Zero Length                                                                                                    | Yes                                                                                                    |
| Indexed                                                                                                    | Yes (No Dupicates)                                                                                                    |
| Unicode Compression                                                                                                    | Yes                                                                                                    |
| IME Mode                                                                                                    | No Control                                                                                                    |
| The second state of the second state of the se | The second devices a second of the second second second second second second second second second second second                                                                                                    |

| 📰 CarManagement :                                                                                                    | Table                                                                       |
|----------------------------------------------------------------------------------------------------|-----------------------------------------------------------------------------|
| Piełd Name                                                                                                    | Data type       Text       Text       Text       Text       Text       Text |
| General Lookup Field Size<br>Format<br>Input Mask<br>Captron<br>Default Value<br>Validation Rule<br>Validation Rule<br>Validation Text<br>Required<br>Allow Zero Length<br>Indexed<br>Unicode Compression<br>IME Mode<br>IME Sentence Mode | 50<br>No<br>Yes<br>Yes (No Duplicates)<br>Yes<br>No Control<br>None         |

.

| THE REAL            | EmployeeManagement                                                                                                    | . Table                                                                                                    |                                                                                                    |
|---------------------|----------------------------------------------------------------------------------------------------|----------------------------------------------------------------------------------------------------|----------------------------------------------------------------------------------------------------|
| Neuroseine          | Field Name                                                                                                    | Data Type                                                                                                    |                                                                                                    |
| 2                   | emnifi                                                                                                    | Text                                                                                                    |                                                                                                    |
|                     | emoName                                                                                                    | Text                                                                                                    |                                                                                                    |
|                     | empSumame                                                                                                    | Text                                                                                                    |                                                                                                    |
|                     | empAddress                                                                                                    | Text                                                                                                    |                                                                                                    |
| 4                   | empPhone                                                                                                    | Text                                                                                                    |                                                                                                    |
| 1                   | empšex                                                                                                    | Text                                                                                                    |                                                                                                    |
|                     | emp.lopStartDate                                                                                                    | Date/Time                                                                                                    |                                                                                                    |
|                     | empMonthlyPay                                                                                                    | Text                                                                                                    |                                                                                                    |
| 4                   | empStatus                                                                                                    | Text                                                                                                    | 5 ** 4 ** 1947 Build AND AND AND AND AND AND AND AND AND AND                                                                                                    |
|                     | empLastPaymentDate                                                                                                    | Date/Time                                                                                                    |                                                                                                    |
| 100                 | المحاصرات والمحاصر والمحاصر و                                                                                                    |                                                                                                    |                                                                                                    |
| -                   |                                                                                                    | 1 March 1 March 1994 - 1 March 1994 - 1 March 1994                                                                                                    |                                                                                                    |
|                     | nter bez benezen in 1879 was bezetzen europa az benezen bezetzen bezetzen bezetzen bezetzen bezetzen.                                                                                                    |                                                                                                    |                                                                                                    |
|                     | and a strange and an and an an an and a strange and a strange and a strange and a strange and a strange and a st                                                                                                    |                                                                                                    |                                                                                                    |
| <u>i</u> gaí<br>Mar |                                                                                                    | 100 - 100 -                                                                                                    |                                                                                                    |
| 22                  | 9 1997 - Angersanger an Angersang an Angelsang dan Bang Ball 18 40,000 Mangalan Angelsang Pananang Bang an Angelsang Pang an Angelsang Angelsang Bang an Angelsang Angelsang Bang angelsang Bang angelsang Bang angelsang Bang angelsang Bang angelsang Bang angelsang Bang angelsang Bang angelsang Bang angelsang Bang angelsang Bang angelsang Bang angelsang Bang ang                                                                                                    | - 14 Second State State State and State and a state of the State State                                                                                                    |                                                                                                    |
|                     | איז איז איז איז איז איז איז איז איז איז                                                                                                    | (A)                                                                                                    | ALOL DE DERTE DE TRANSLESSEN AND AN OFFICIALISTIC A RECORD OF DESTROYAND OF DE DESTROYAND DE DE DE DE DE DE DE<br>DE DE DE DE DE DE DE DE DE DE DE DE DE D                                                                                                    |
| <u> </u>            |                                                                                                    |                                                                                                    |                                                                                                    |
|                     | والمحرف والمحافظ والمحافظ والمحافظ والمحافظ والمحافظ والمحافظ والمحافظ والمحافظ والمحافظ والمحافظ والمحافظ والمح                                                                                                    |                                                                                                    |                                                                                                    |
| <u>.</u>            | and water and a second a second mean and a second and a second second as a second restricting the second of a second of the second of a second of the second of the second o | Tell Starte Start and algebra (Startspiele Starts Startsburger)                                                                                                    |                                                                                                    |
| ĝ                   | eneral   Lookup  <br>eld Size Si<br>numat                                                                                                    | )                                                                                                    |                                                                                                    |
| h                   | wait Nast                                                                                                    | لمودركم والمؤامرة والمرتز والمنتزين ومكانكم والمنافر وتاويرتهم                                                                                                    | n an an the second second second second second second second second second second second second second second s<br>The second second second second second second second second second second second second second second second sec                                                                                                    |
| *1<br>F             | SMAD                                                                                                    | naddan a chan taraithe canananan an ina t                                                                                                    | na na sana na na na na na na na na na na na na                                                                                                    |
| E.                  | afaith Walter                                                                                                    | an an an an an an an an an an an an an a                                                                                                    | an an ang ang ang ang ang ang ang ang an                                                                                                    |
| 0                   | eleur tene<br>Kiskas Bula                                                                                                    | $, z \in \mathcal{S}_{1}([s], [t]) \mapsto \sup_{i \in \mathcal{I}} z_{i} \in \mathcal{I}_{1}([s], [t]) = \sum_{i \in \mathcal{I}_{1}([s], [t])} z_{i} \in \mathcal{I}_{1}([s]) = \sum_{i \in \mathcal{I}_{1}([s])} z_{i} \in \mathcal{I}_{1}([s]) = \sum_{i \in \mathcal{I}_{1}([s])} z_{i} = \sum_{i \in \mathcal{I}_{1}([s])} z_{i} = \sum_{i \in \mathcal{I}_{1}([s])} z_{i} = \sum_{i \in \mathcal{I}_{1}([s])} z_{i} = \sum_{i \in \mathcal{I}_{1}([s])} z_{i} = \sum_{i \in \mathcal{I}_{1}([s])} z_{i} = \sum_{i \in \mathcal{I}_{1}([s])} z_{i} = \sum_{i \in \mathcal{I}_{1}([s])} z_{i} = \sum_{i \in \mathcal{I}_{1}([s])} z_{i} $ | a a se as here a se a se a se a se a se a se a se a                                                                                                    |
|                     |                                                                                                    | وه دره المراجع المراجع المراجع المراجع المراجع المراجع المراجع المراجع المراجع المراجع المراجع المراجع                                                                                                    | a para sa tanàna mangkanya nyana any kaoka dia kaoka dia kaoka manana amin' amin' amin' amin' amin' amin' amin'<br>Ny faritr'ora                                                                                                    |
|                     | angation lext                                                                                                    | $= e_{1}e_{1}e_{2}e_{1}e_{2}e_{2}e_{3}e_{3}e_{3}e_{3}e_{3}e_{3}e_{3}e_{3$                                                                                                    | an alon alonda sa al' an an an an alonda i tantan padalang baran.<br>A                                                                                                    |
| R                   | equired N                                                                                                    | and a state of the contract of the second second                                                                                                    | and a second second second second second second second second second second second second second second second                                                                                                    |
| <b>B</b> ,          | now zero Length W                                                                                                    | Survey property and a start of                                                                                                    | ان المراجع.<br>19 - ماريخ<br>19 - ماريخ                                                                                                    |
| I                   | Ydexed                                                                                                    | es (No Duplicates)                                                                                                    | ان او این می وجود در می در از وجود وی در در در در در این این این این وجود می می در در در در می در این و می در<br>می در در این این و می در می در این وجود و در در در در در در در در در در در در در                                                                                                    |
| IJ                  | nicode Compression Ye                                                                                                    | the second second second                                                                                                    | a di se ante a serie de la construcción de la construcción de la construcción de la construcción de la constru<br>La construcción de la construcción de la construcción de la construcción de la construcción de la construcción<br>La construcción de la construcción de la construcción de la construcción de la construcción de la construcción d |
| II.                 | 唯 Made Na                                                                                                    | o Control                                                                                                    | en bereiten en anter en en en en en en en en en en en en en                                                                                                    |
| ľ                   | vit Sentence Mode N                                                                                                    | STIC                                                                                                    |                                                                                                    |

| Field Name                                                                                                    | Data Type                                                                                                    |                                                                                                    |
|----------------------------------------------------------------------------------------------------|----------------------------------------------------------------------------------------------------|----------------------------------------------------------------------------------------------------|
| Resille                                                                                                    | Text                                                                                                    |                                                                                                    |
| ResName                                                                                                    | Text                                                                                                    | ~~~~~~~~~~~~~~~~~~~~~~~~~~~~~~~~~~~~~~~                                                                                                    |
| Resouthame                                                                                                    | Text                                                                                                    |                                                                                                    |
| ResSex                                                                                                    | Text                                                                                                    |                                                                                                    |
| Resphone                                                                                                    | Text                                                                                                    |                                                                                                    |
| ResCarNo                                                                                                    | Text                                                                                                    | 8<br>                                                                                                    |
| ResDate                                                                                                    | Text                                                                                                    |                                                                                                    |
| NAVA FRAMENA RAFINSK ARAMINETER STANDER FRAMENE FRAMEN VERSENSEN VAN AND AND AND AND AND AND AND AND AND A           | *                                                                                                    |                                                                                                    |
| للا الا الحالية الم المراجعة المراجعة المراجعة المراجعة المراجعة المراجعة المراجعة والمراجعة والمراجعة المراجعة      |                                                                                                    |                                                                                                    |
| ە ، ئىرىپ مەكرىكى بىر چېرىچۇرىي تەر يۇمچۇرلەك ئەكرىكى بورىنىڭ بورىنىڭ بەر بىر چېرىكى بەر بولوسى مەكرىكى بەر ئەك<br>م |                                                                                                    | •                                                                                                    |
| # 1785-011-1231-1231-0231-0231-0231-0231-0231-                                                                       |                                                                                                    |                                                                                                    |
| an na bala na harawan kuma kuma kuma kuma kuma kuma kuma kuma                                                        |                                                                                                    |                                                                                                    |
|                                                                                                    |                                                                                                    |                                                                                                    |
| ביי איני א אוני אין אין אין אין אין אין אין אין אין אי                                                               | רייבי באר אינט אינט אינט אינט אינט אינט אינט אינט                                                                                                    | 00000000 DM20100000000000000000000000000000000000                                                                                                    |
|                                                                                                    |                                                                                                    |                                                                                                    |
|                                                                                                    |                                                                                                    |                                                                                                    |
|                                                                                                    |                                                                                                    |                                                                                                    |
| a                                                                                                    |                                                                                                    |                                                                                                    |
|                                                                                                    |                                                                                                    |                                                                                                    |
|                                                                                                    |                                                                                                    |                                                                                                    |
| na ana aoministra di companya.<br>O conserva a praesta anta a companya                                               |                                                                                                    |                                                                                                    |
| ieneral   Lookup  <br>ield Size<br>ormat<br>nput Mask                                                                | 50                                                                                                    |                                                                                                    |
| aphon                                                                                                    | na na seconda da seconda de la consecuencia de la consecuencia de la consecuencia de la consecuencia de la cons<br>Consecuencia de la consecuencia de la consecuencia de la consecuencia de la consecuencia de la consecuencia de<br>Consecuencia de la consecuencia de la consecuencia de la consecuencia de la consecuencia de la consecuencia de l                                                                                                    | The contract of the contraction of the second second second second second second second second second second s                                                                                                    |
| efault Value                                                                                                    | ing and a start of the start of the start of | المالية من المار التركيف من مارية ول محمد الموالة المحمد المراجع المراجع والمراجع المراجع .<br>1939 -<br>1942 -                                                                                                    |
| alidation Rula                                                                                                    | and a stand of the second stand of the second stand stand stand stands and the second stand stands and the second stand stands and the second stand stands at the second stand stand s<br>Stand stand stand stand stand stand stand stand stand stand stand stand stand stand stand stand stand stand stan<br>Stand stand stand stand stand stand stand stand stand stand stand stand stand stand stand stand stand stand stan                                                                                                    | an the second second second second second second second second second second second second second second second                                                                                                    |
| alidation Tous                                                                                                    | an an an an an an an an an an an an an a                                                                                                    | ي من المراجع المراجع المراجع المراجع المراجع المراجع المراجع المراجع المراجع المراجع المراجع المراجع المراجع ال<br>المراجع المراجع المراجع المراجع المراجع المراجع المراجع المراجع المراجع المراجع المراجع المراجع المراجع المراجع<br>المراجع المراجع المراجع المراجع المراجع المراجع المراجع المراجع المراجع المراجع المراجع المراجع المراجع المراجع                                                                                                    |
| INSTRUCT LACK                                                                                                    | na in an an an an an an an an an an an an an                                                                                                    | a a su a su a su a su a su a su a su a                                                                                                    |
| equired                                                                                                    | AND A CARDON AND A CARDON AND A CARDON A CARDON A CARDON A CARDON AND A CARDON A CARDON A CAR | 1. The stand of Manual Strends is Considered. Second standard in the<br>second standard strends in the standard standard strends in the<br>second standard standard strends in the standard strends in the<br>second standard strends in the standard strends in the<br>second standard strends in the standard strends in the<br>second standard strends in the standard strends in the<br>second standard strends in the standard strends in the<br>second strends in the standard strends in the<br>second strends in the standard strends in the<br>second strends in the standard strends in the<br>second strends in the standard strends in the<br>second strends in the standard strends in the<br>second strends in the standard strends in the<br>second strends in the standard strends in the<br>second strends in the standard strends in the<br>second strends in the strends in the strends in the<br>second strends in the strends in the strends in the<br>second strends in the strends in the strends in the<br>second strends in the strends in the strends in the<br>second strends in the strends in the strends in the strends in the<br>second strends in the strends in the strends in the<br>second strends in the strends in the strends in the<br>second strends in the strends in the strends in the strends in the<br>second strends in the strends in the strends in the strends in the<br>strends in the strends in the strends in the strends in the strends in the<br>strends in the strends in the strends in the strends in the strends in the<br>strends in the strends in the strends in the strends in the strends in the strends in the strends in the<br>strends in the strends in the strends in |
| ION ZERO LENGIN                                                                                                    | 100 YES                                                                                                    | a na sana sana sana sana sana sana sana                                                                                                    |
| rdexed                                                                                                    | ves (No Dupicates)                                                                                                    | a second a second second second second second second second second second second second second second second s<br>Second second second second second second second second second second second second second second second second                                                                                                    |
| nicode Complession                                                                                                   | The second second second second second second second second second second second second second second second s                                                                                                    | and a state of the state of the                                                                               |
| HE Mode                                                                                                    | No Control                                                                                                    |                                                                                                    |
| NE Sanharica Mada                                                                                                    | hana                                                                                                    |                                                                                                    |

|                                                                                                    | Data Type                                                                                                    |                                                                                                    |
|----------------------------------------------------------------------------------------------------|----------------------------------------------------------------------------------------------------|----------------------------------------------------------------------------------------------------|
| ResNo                                                                                                    | Number                                                                                                    |                                                                                                    |
| ResName                                                                                                    | Text                                                                                                    |                                                                                                    |
| ResSumame                                                                                                    | Text                                                                                                    |                                                                                                    |
| Restex                                                                                                    | Text                                                                                                    |                                                                                                    |
| ResPhone                                                                                                    | Text                                                                                                    |                                                                                                    |
| ResCarNo                                                                                                    | Text                                                                                                    |                                                                                                    |
| ResDate                                                                                                    | Date/Time                                                                                                    |                                                                                                    |
|                                                                                                    | annal agus ann ann ann ann ann ann ann ann ann an                                                                                                    |                                                                                                    |
|                                                                                                    |                                                                                                    |                                                                                                    |
|                                                                                                    | anan Penyampi periora dan dari Bayangan kanan kitang penananan di Pendanyan bahla ana a                                                                                                    |                                                                                                    |
|                                                                                                    | and a set of the set of the set o |                                                                                                    |
| ۲۰ <sup></sup> ۵ کار ۲۰۰۰ - ۲۰۰۰ - ۲۰۰۰ - ۲۰۰۰ - ۲۰۰۰ - ۲۰۰۰ - ۲۰۰۰ - ۲۰۰۰ - ۲۰۰۰ - ۲۰۰۰ - ۲۰۰۰ - ۲۰۰۰ - ۲۰۰۰ - ۲۰۰۰ - ۲۰۰                                        |                                                                                                    |                                                                                                    |
|                                                                                                    |                                                                                                    |                                                                                                    |
|                                                                                                    |                                                                                                    |                                                                                                    |
| ی بین کر بین است. اور دوست از می بازی از می و از می و بین از می و بین از می و بین از می و بین از می و و بین و ب                                                   |                                                                                                    |                                                                                                    |
|                                                                                                    |                                                                                                    |                                                                                                    |
| والمراقبة والإسترار بالاستراب والعرف والمراف والموافعة والمراقب والمراقب والمراقب والمراقب والمرافع والمرافع                                                      |                                                                                                    |                                                                                                    |
| ويحترج المرجع والمرجع والمرجع والمرجعة والمرجعة والمرجعة والمرجعة والمرجعة والمرجعة والمرجعة والمرجعة والمرجعة                                                    |                                                                                                    |                                                                                                    |
| na a dalak je inge personal da 200 dal dan seminankan per berukan kerika semina semina semina semina semina se                                                    |                                                                                                    |                                                                                                    |
| a na digana mangana mangana na kangana na mangana na kangana na kana na kana na kana na kana na kana na kana na                                                   |                                                                                                    |                                                                                                    |
| r sainte la general processe a como a maran po<br>Como de la como de la como de la como de la como de la como de la como de la como de la como de la como de la c |                                                                                                    |                                                                                                    |
|                                                                                                    | and a second second second second second second second second second second second second second second second                                                                                                    |                                                                                                    |
| eneral Lookup                                                                                                    |                                                                                                    |                                                                                                    |
| eht Siza                                                                                                    | I and headar                                                                                                    |                                                                                                    |
| weeat                                                                                                    | The second second                                                                                                    | and the second second in the second second second second second second second second second second second second                                                                                                    |
| Anifani Dingan                                                                                                    | ALL CON                                                                                                    | ينين<br>المحلي<br>المحلية وير محلية والمحرابة محاجة مع محليك محمد ومحمد معاون محاجة المحلية محاجة محاجة المحاجة المحاجة                                                                                                    |
|                                                                                                    | anto                                                                                                    |                                                                                                    |
| Fait Mark                                                                                                    |                                                                                                    |                                                                                                    |
| put Mask                                                                                                    | n an an an an an an an an an an an an an                                                                                                    | د.<br>در آد محمد اسان داما از مطرقاط ما محمد وماد و ادامه خشم راد مرد و در ومد و ارد مامه و از دمه زامها داماره اسم<br>مرد                                                                                                    |
| put Mask<br>aption                                                                                                    | n se an an an an an an an an an an an an an                                                                                                    | er uppen i de en cla en personale a competencia en la competencia en personale de personale de entre en person<br>An en personale de entre en personale de la competencia en la competencia en personale de la competencia en pers                                                                                                    |
| put Mask<br>aption<br>stault Value                                                                                                    | 0                                                                                                    | na 1997 - Na 1999 - Anna an Anna an Anna an Anna an Anna an Anna an Anna an Anna an Anna an Anna an Anna an Ann<br>An 1997 - Na 1997 - Anna an Anna an Anna an Anna an Anna an Anna an Anna an Anna an Anna an Anna an Anna an Ann<br>An 1997 - Anna an Anna an Anna an Anna an Anna an Anna an Anna an Anna an Anna an Anna an Anna an Anna an Anna   |
| put Mask<br>aption<br>stault Value<br>skdation Rule                                                                                                    | 0<br>0<br>0<br>0<br>0                                                                                                    | na stalje se česta i stalje se stalje se stalje se stalje stalje se stalje se stalje se stalje se stalje se st<br>Na stalje se stalje stalje stalje stalje stalje stalje stalje stalje stalje stalje stalje stalje stalje stalje s<br>1999 til stalje stalje stalje stalje stalje stalje stalje stalje stalje stalje stalje stalje stalje stalje stalj |
| put Mask<br>aption<br>stault Value<br>skdation Rule<br>skdation Text                                                                                              | 9                                                                                                    |                                                                                                    |
| put Mask<br>aption<br>stault Value<br>skidation Rule<br>skidation Text<br>squired                                                                                 | 0<br>No                                                                                                    |                                                                                                    |
| put Mask<br>aption<br>stault Value<br>skidation Rule<br>skidation Text<br>squired<br>dexed                                                                        | 0<br>No<br>Yes (No Duplicates)                                                                                                    |                                                                                                    |

| SerialNo : Table                                                                                                    |                                                                                                    |                                                                                                    |
|----------------------------------------------------------------------------------------------------|----------------------------------------------------------------------------------------------------|----------------------------------------------------------------------------------------------------|
| Field Name                                                                                                    | Data Type                                                                                                    |                                                                                                    |
| ResSeria                                                                                                    | Number                                                                                                    |                                                                                                    |
| AccSerial                                                                                                    | Number                                                                                                    |                                                                                                    |
| Carsenial                                                                                                    | Number                                                                                                    |                                                                                                    |
| EmoSerial                                                                                                    | Number                                                                                                    |                                                                                                    |
| Password                                                                                                    | Text                                                                                                    | 1989 - Yang ya Jina Inna 49 Shina Amalina na kanadina pa minishika ana akana ama akishina asarkangana ajina as                                                                                                    |
|                                                                                                    | ten Egnenen Ulfern von geschen des Auflichen Berrichten Berrichten B                                                                                                    | new zają do szyczyczne je do neg na na na na na na na na na na na na na                                                                                                    |
|                                                                                                    | المراجع المراجع المراجع المراجع المراجع المراجع المراجع المراجع المراجع المراجع المراجع المراجع المراجع المراجع                                                                                                    |                                                                                                    |
|                                                                                                    | pyrae y per a yn a gwr gyrrynnin, y gynghwr a fyrry y yn yfar ynar ffil y wr heff y har y brif y brif y briffe                                                                                                    | AN MARKA MATTANAN MARKANA MARKANA MATTANAN MATTANAN MATTANAN MATTANAN MATTANAN MATTANAN MATTANAN MATTANAN MATTA                                                                                                    |
| and<br>a manadi bar yad bir bay ina manada inana, a ina ga bana Pinharin ang manapahan sayan<br>a manadi bar yad bir bay ina manada inana.                                                                                                    |                                                                                                    |                                                                                                    |
|                                                                                                    |                                                                                                    |                                                                                                    |
|                                                                                                    |                                                                                                    |                                                                                                    |
|                                                                                                    |                                                                                                    |                                                                                                    |
| C                                                                                                    |                                                                                                    |                                                                                                    |
| a policita de la constructión construction anna a construction de la constructión de la constructión de |                                                                                                    |                                                                                                    |
|                                                                                                    |                                                                                                    |                                                                                                    |
|                                                                                                    |                                                                                                    |                                                                                                    |
|                                                                                                    | 1                                                                                                    |                                                                                                    |
|                                                                                                    |                                                                                                    |                                                                                                    |
|                                                                                                    |                                                                                                    |                                                                                                    |
|                                                                                                    |                                                                                                    |                                                                                                    |
|                                                                                                    |                                                                                                    |                                                                                                    |
| General   Lookup  <br>Field Size<br>Format                                                                                                    | Long Integer                                                                                                    |                                                                                                    |
| Decimal Places<br>Input Mask                                                                                                    | Auto                                                                                                    | an a na an an an an an an an an an an an                                                                                                    |
| Caption                                                                                                    | and the second second second second second second second second second second second second second second second                                                                                                    | an an an an tha an an an an an an an an an an an an an                                                                                                    |
| Default Value                                                                                                    | n an an an ann an an an an an an an an a                                                                                                    | ي المريح<br>وي المواجع محمد المريح (2010 فروب المريح والمريح المريح المريح المريح و المريح و المريح و المريح و المريح و<br>المريح                                                                                                    |
| Validation Rule                                                                                                    | and a start of the second second second second second second second second second second second second second s                                                                                                    | <ul> <li>Control of Control Control Control Control of Control of Control Control</li></ul> |
| Validation Text                                                                                                    | A State of the second second s | and a second second second second second second second second second second second second second second second                                                                                                    |
| Required                                                                                                    | No                                                                                                    |                                                                                                    |
| Indexed                                                                                                    | No.                                                                                                    |                                                                                                    |
|                                                                                                    |                                                                                                    |                                                                                                    |
|                                                                                                    |                                                                                                    |                                                                                                    |
|                                                                                                    |                                                                                                    |                                                                                                    |

## 5. User Manual

#### **5.1 System Requirement**

- Minimum 32MB RAM
- 450 MHz Processor
- At least 300KB disk memory
- Colour Monitor

#### 5.2 Software Installation

For this software installation, we need the software setup CD ROM. The further instructions are as follows:

- Insert setup disk in the CD Drive.
- Double click the setup icon.
- The installation program will start.
- Follow the installation program and provide necessary information.
- The setup will take a few seconds and installation will be completed.
- The program icon will be added to the Start menu.
- Click icon on the Start menu to run the program.

## **EXPLANATION OF THE SYSTEM**

#### **IMPORTANT FUNCTIONS USED IN THE PROGRAM**

#### Main Menu

This is the main graphical user interface of the program. On this page there are commands to go to Reservation menu, Employee management menu and to the other main functions of the program. See Figure 1 on page 75.

#### **RESERVATION MENU**

When the user select this option from the main menu. This command will display new reservation, change reservation, cancel reservation and reservation inquiry options. See Figure 2 on page 75.

#### **NEW RESERVATION**

This is for new reservation for customer. It include the fields of customer name, surname, address etc. See Figure 3 on page 76.

#### CHANGE RESERVATION

This option is for changing the reservation. If customer want to change his or her reservation like in different date. This fuction will help to do so. See Figure 4 on page 76.

#### CANCEL RESERVATION

This operation is for cancelation of the reservation. See Figure 5 on page 77.

#### INQUIRY RESERVATION

It will show all the details about the resevation in report form.

#### EMPLOYEE MANAGEMENT

This is for managing the employee. By entering this choice wee see employee details, new employee data, delete employee and pay monthly salary. See Figure 6 on page 78.

#### EMPLOYEE DETAILS

This is a table for seeing the employee details. See Figure 7 on page 78.

#### **NEW EMPLOYEE DATA**

This option is for new comer employees. Which covers the new employee details.

#### DELETE EMPLOYEE

This is for deletion of employees. See Figure 8 on page 79.

#### PAY MONTHLY SALARY

This is for paying the salary to the employees. By entering the employee id it will show the record that wether is employee is paid or not. See Figure 9 on page 80.

#### CAR MANAGEMETN

This function is called when the user want to add new car, change car date, delete car, show all details about car. See Figure 10 on 80.

#### ADD NEW CAR

This is for adding a new car. See Figure 11 on page 81.

#### CHANGE CAR DATA

This is about changing the car data regarding his condition. See Figure 12 on page 81.

#### **DELETE CAR**

This is for delation of car. See Figure 13 on page 82.

#### SHOW ALL ETAILS ABOUT CAR

This is the report about cars.

#### ACCOUNTS

This function is called when the user want to see all accounts details, see the balance, show expense accounts details, show employees transaction details, and income from rents. See Figure 14 on page 82.

#### SHOW ALL ACCOUNTS DETAILS

It show the account details in a report form.

#### SHOW EMPLOYEE TRASACTION DETAILS

The report will be shown in this function about employee transactions.

#### SHOW BALANCE

It will show the current balance

#### SHOW INCOME FORM RENTS

This is the report form income.

#### LOG FILE

Is just a report about the information of customer.

## 6. LIST OF SUBPROGRAMS

6.1 PROGRAM FLOW CHART

#### Main Menu Flow Chart

![](_page_27_Figure_1.jpeg)

#### **1. Reservation Sun-Menu Flow Chart**

![](_page_28_Figure_1.jpeg)

![](_page_29_Figure_0.jpeg)

![](_page_30_Figure_0.jpeg)

![](_page_31_Figure_0.jpeg)

#### **1.4 Reservation Inquiry Flow Chart**

![](_page_32_Figure_1.jpeg)

## **Employee Management Sub-Menu Flow Chart**

![](_page_33_Figure_1.jpeg)

## **Examployees Details Flow Chart**

![](_page_34_Figure_1.jpeg)

33

## 2.2 Nem Employee Flow Chart

![](_page_35_Figure_1.jpeg)
### 2.3 Delete Employee Flow Chart

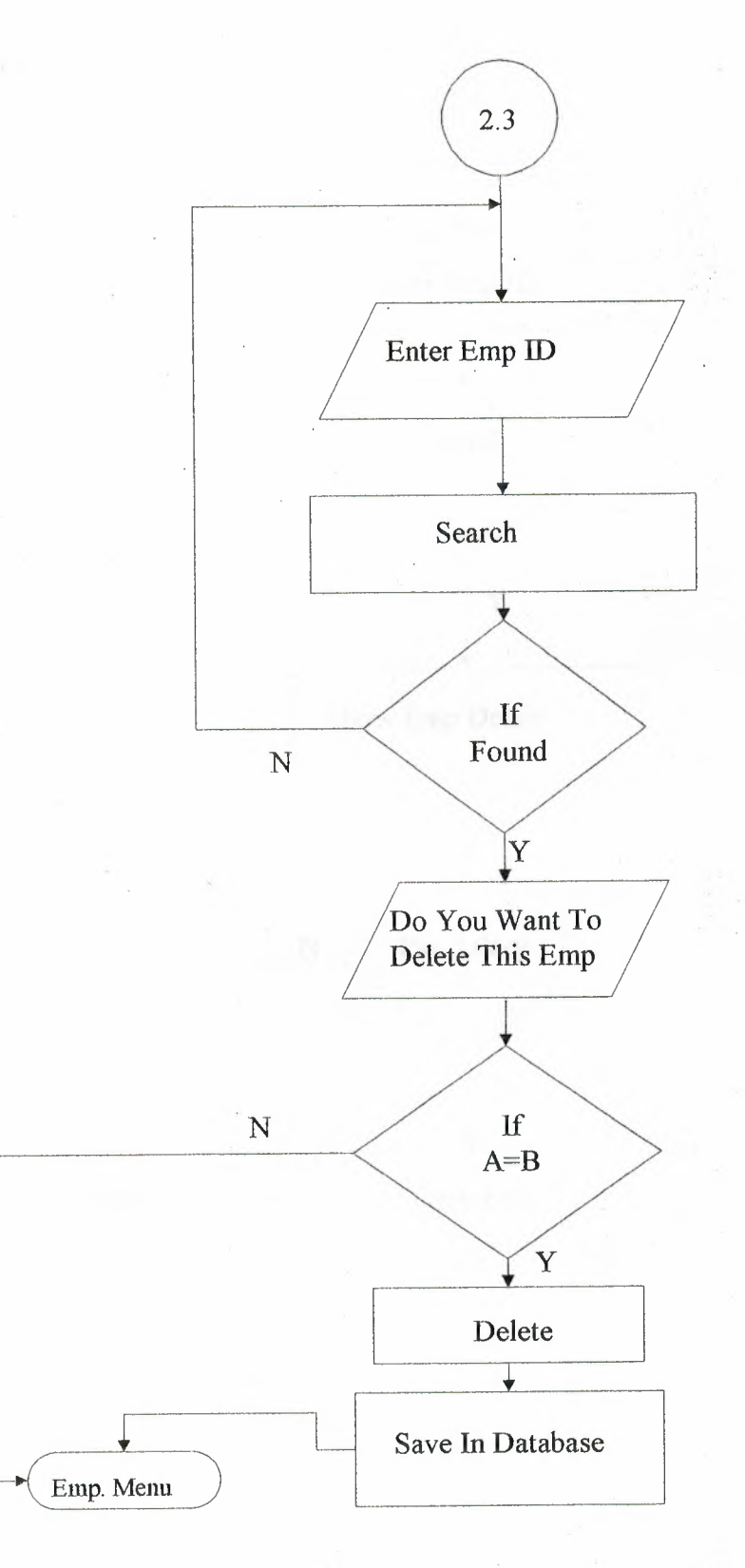

35

Pay Salary Flow Chart

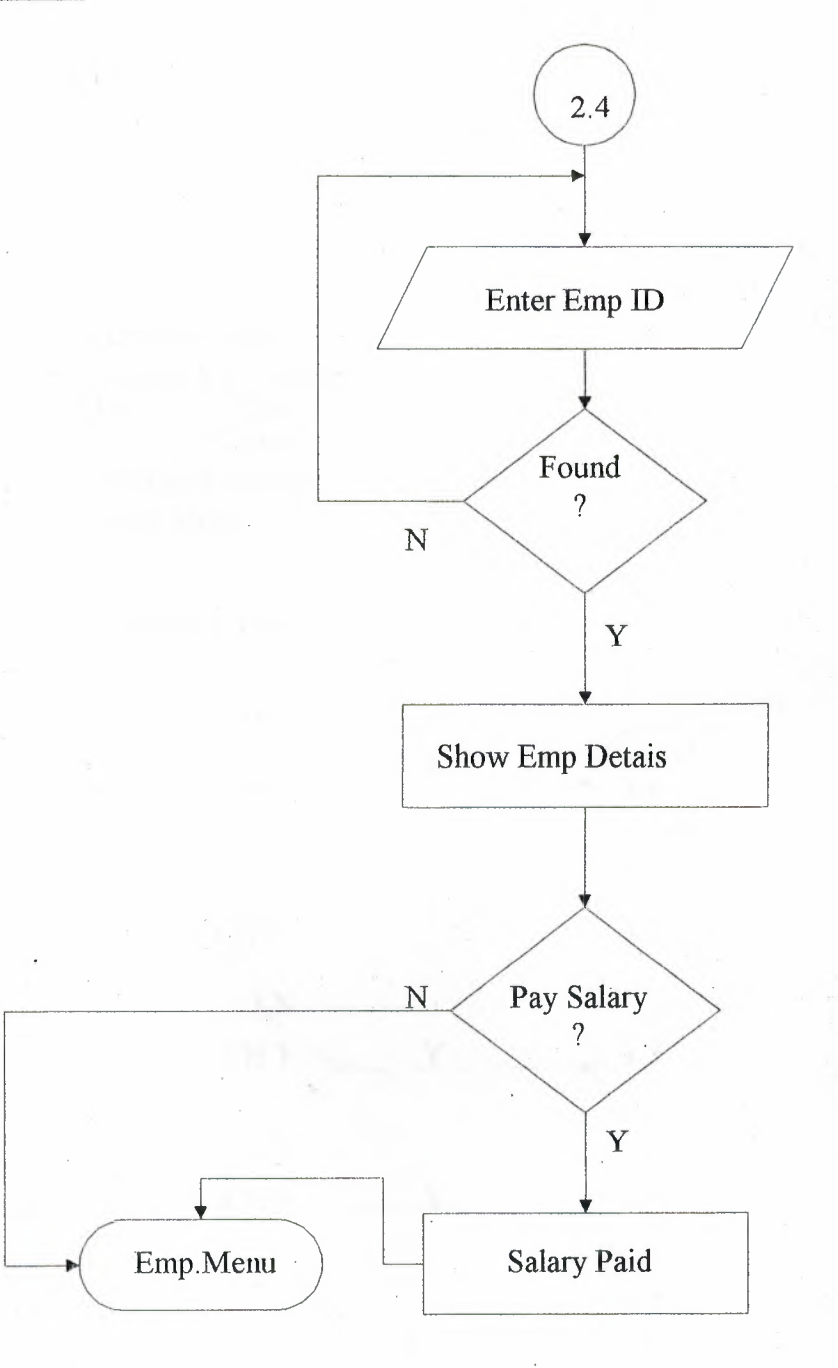

Car Management Sub-Menu Flow Chart

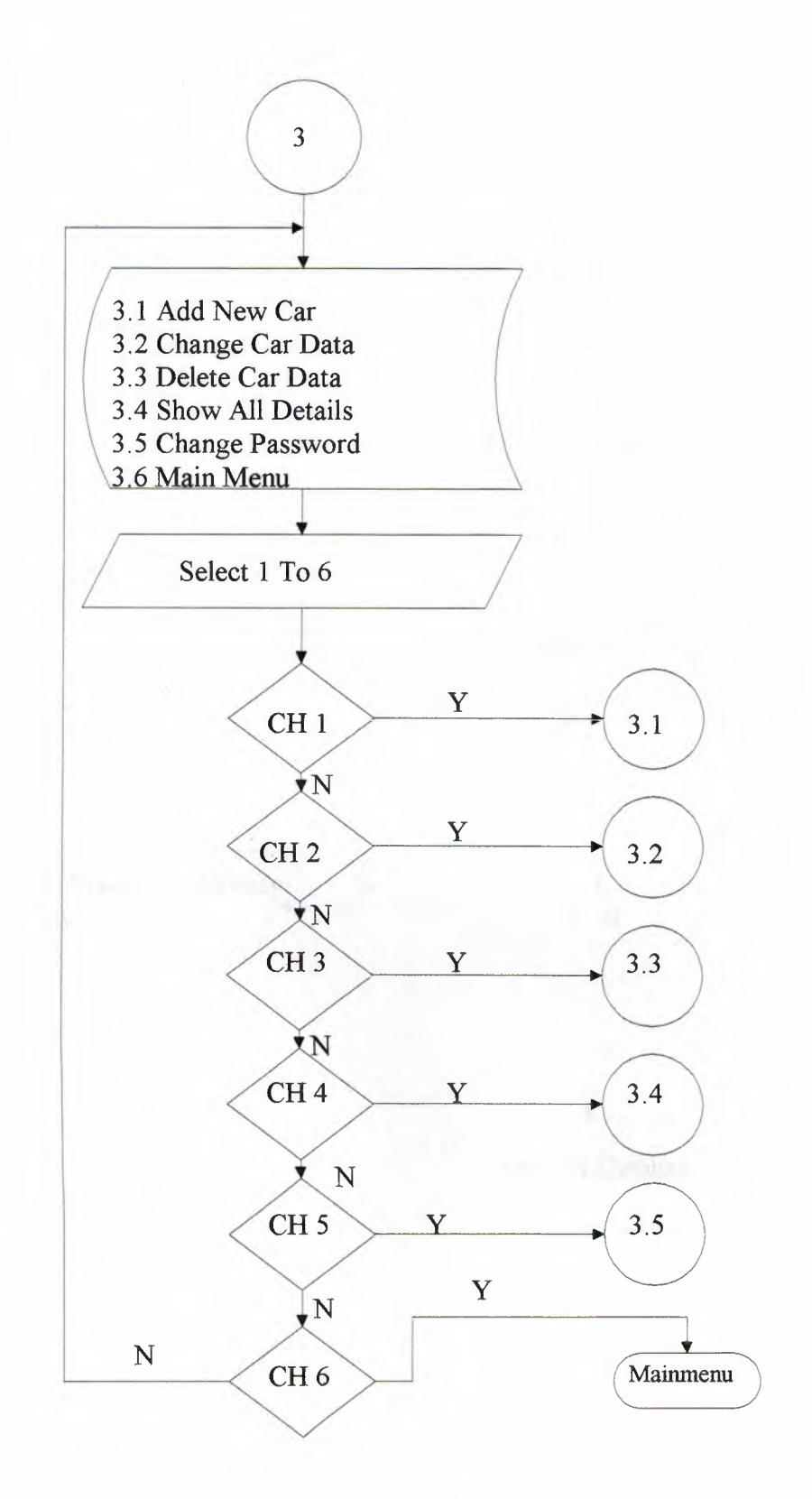

## 3.1 Add Car Flow Chart

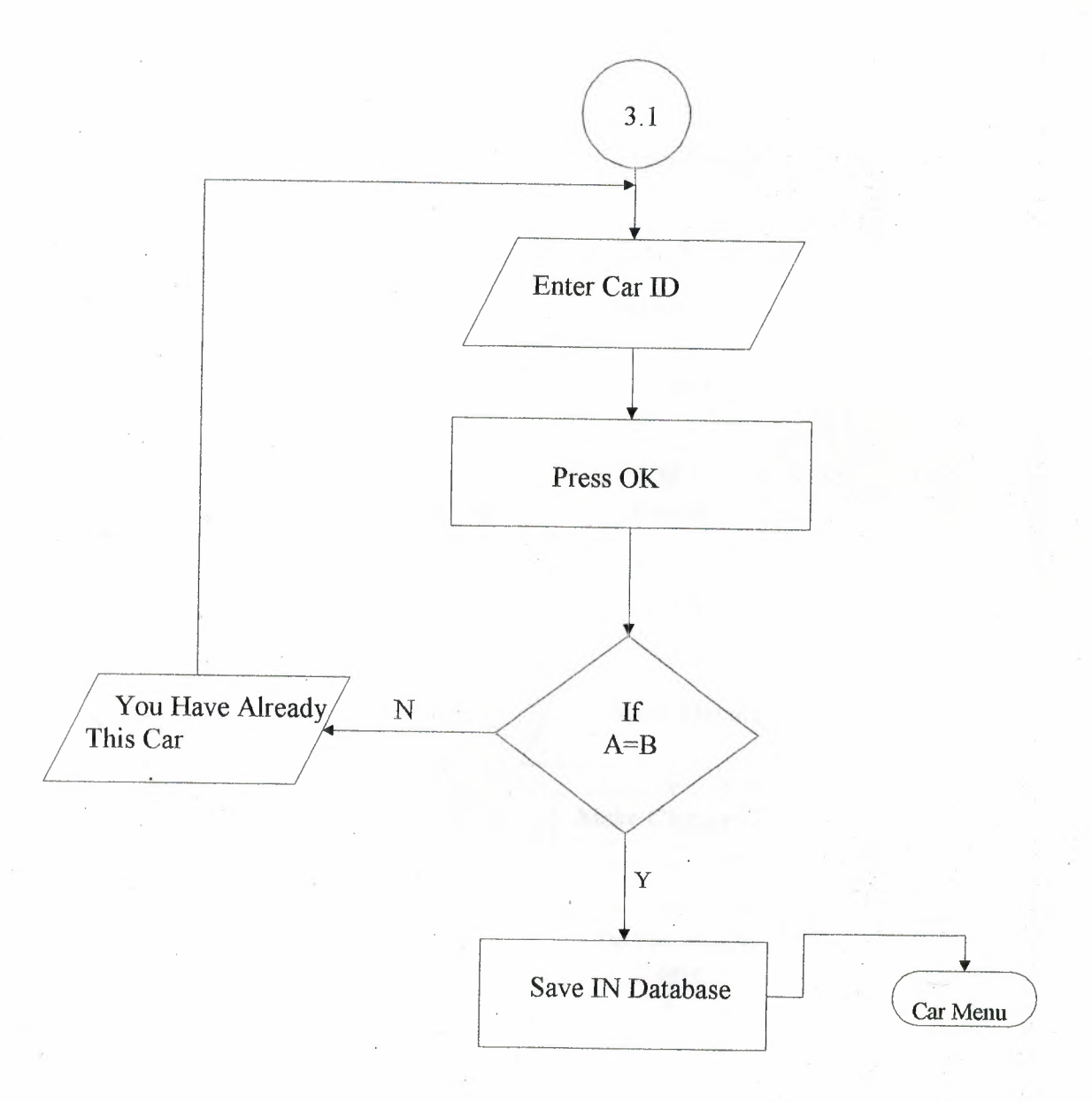

## 3.2 Change Car Data Flow Chart

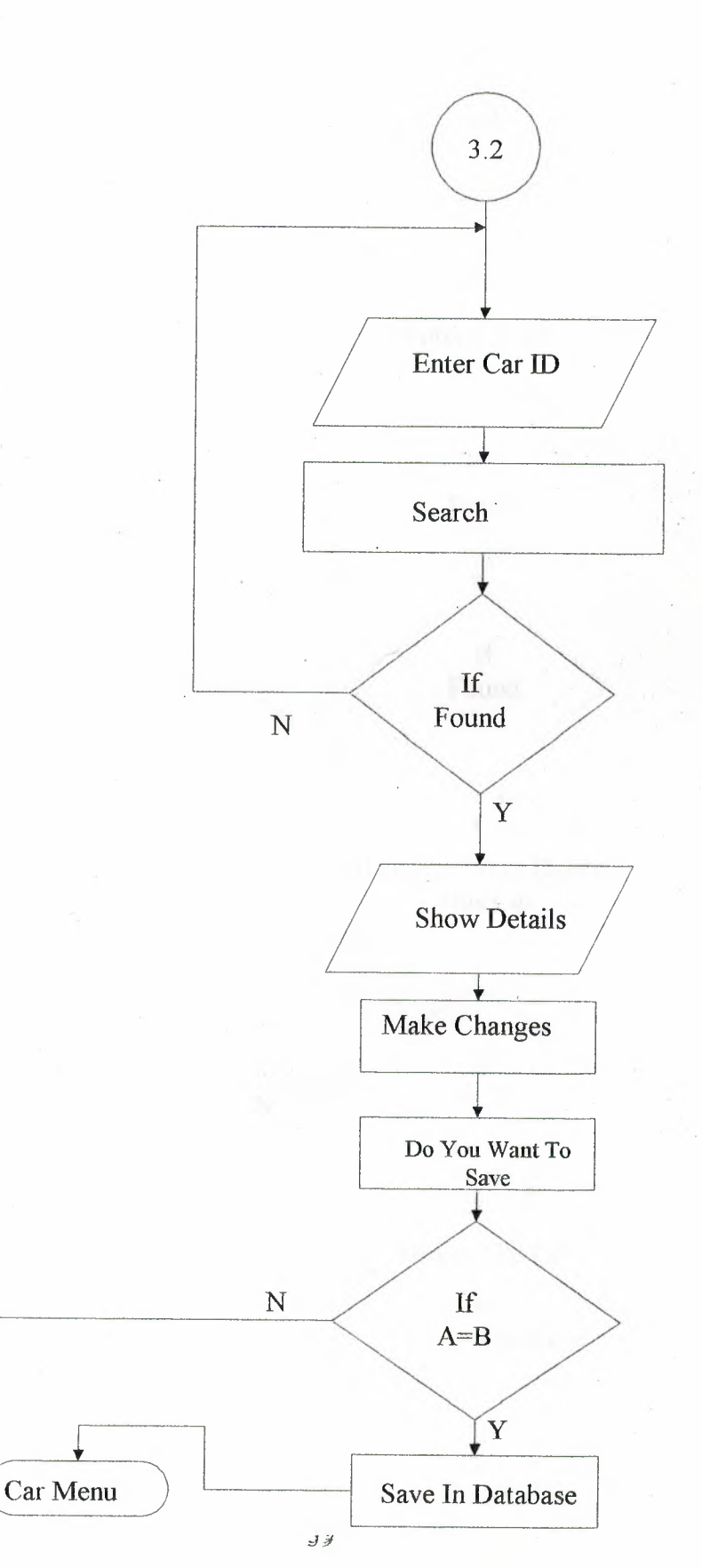

## 3.3 Delete Car Data Flow Chart

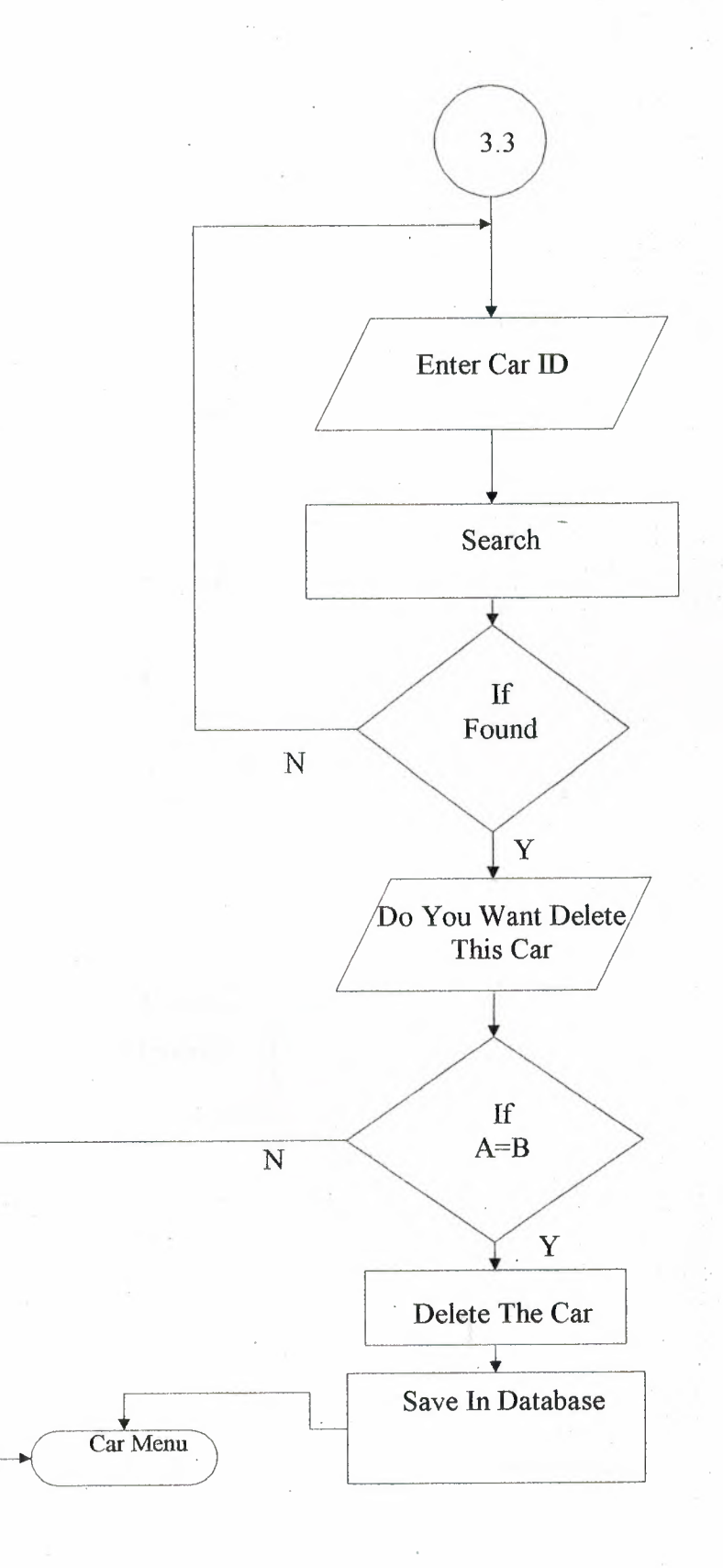

# 3.4 Show All Details Flow Chart

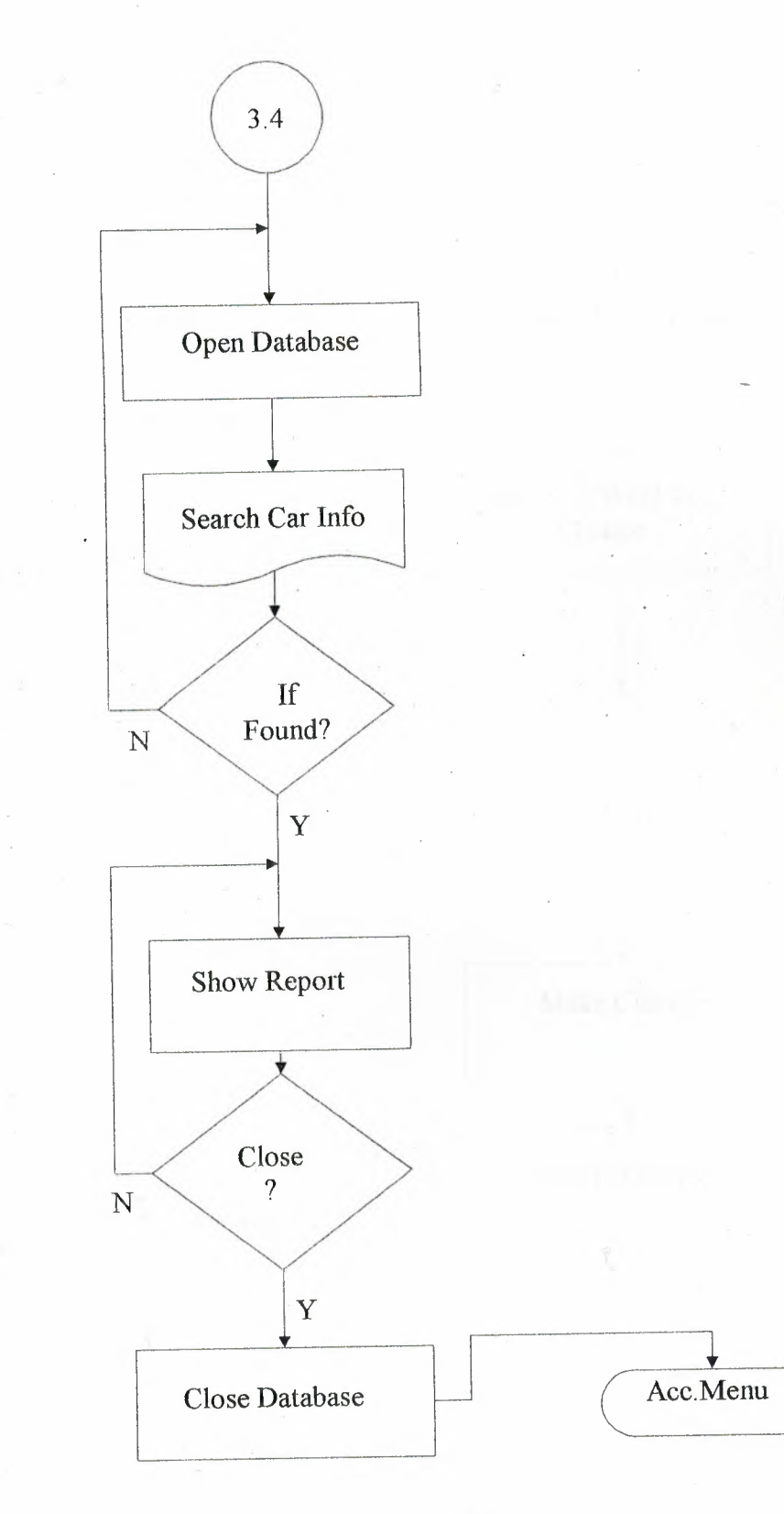

## 3.4 Change Password Flow Chart

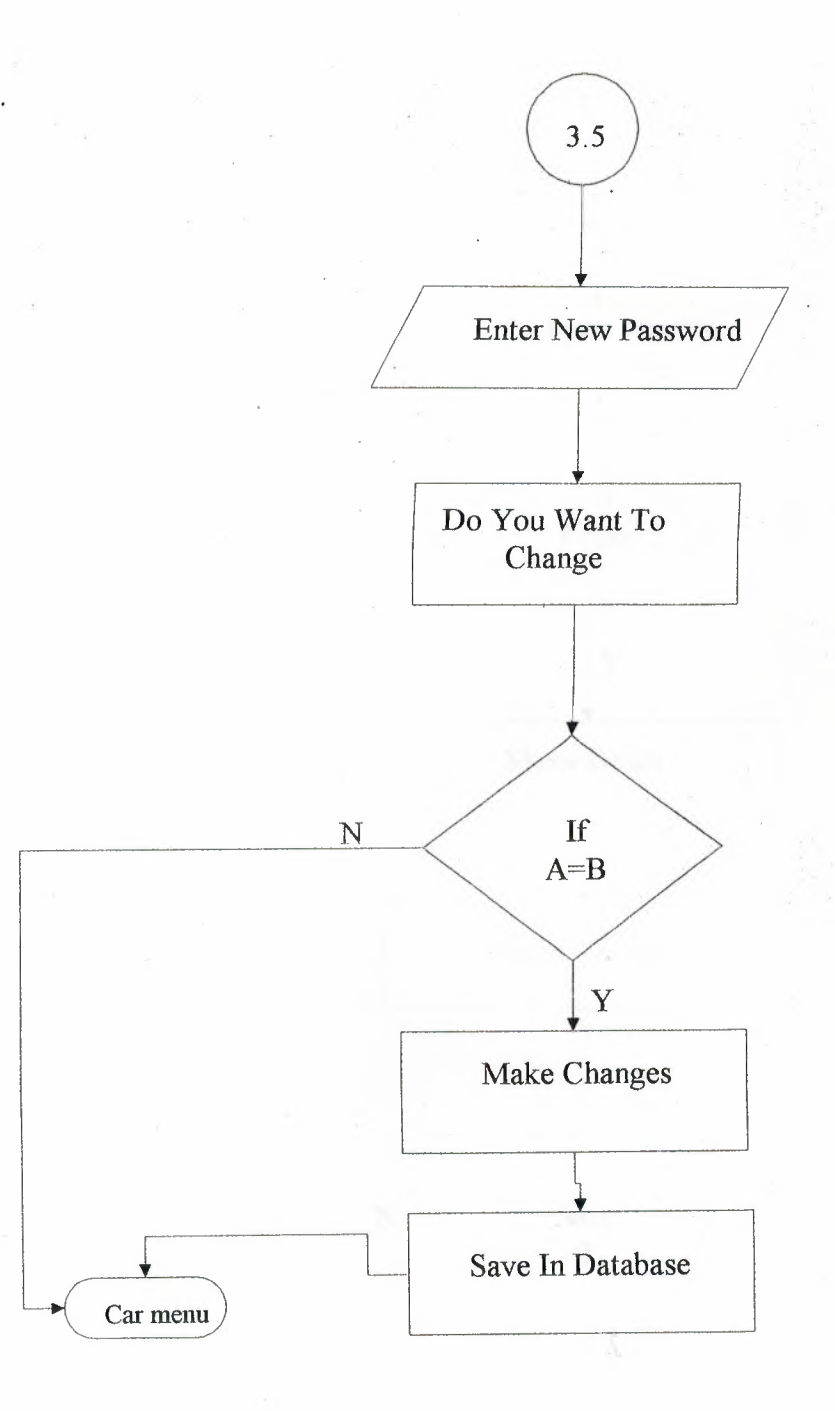

42

## 4. Front Office Flow Chart

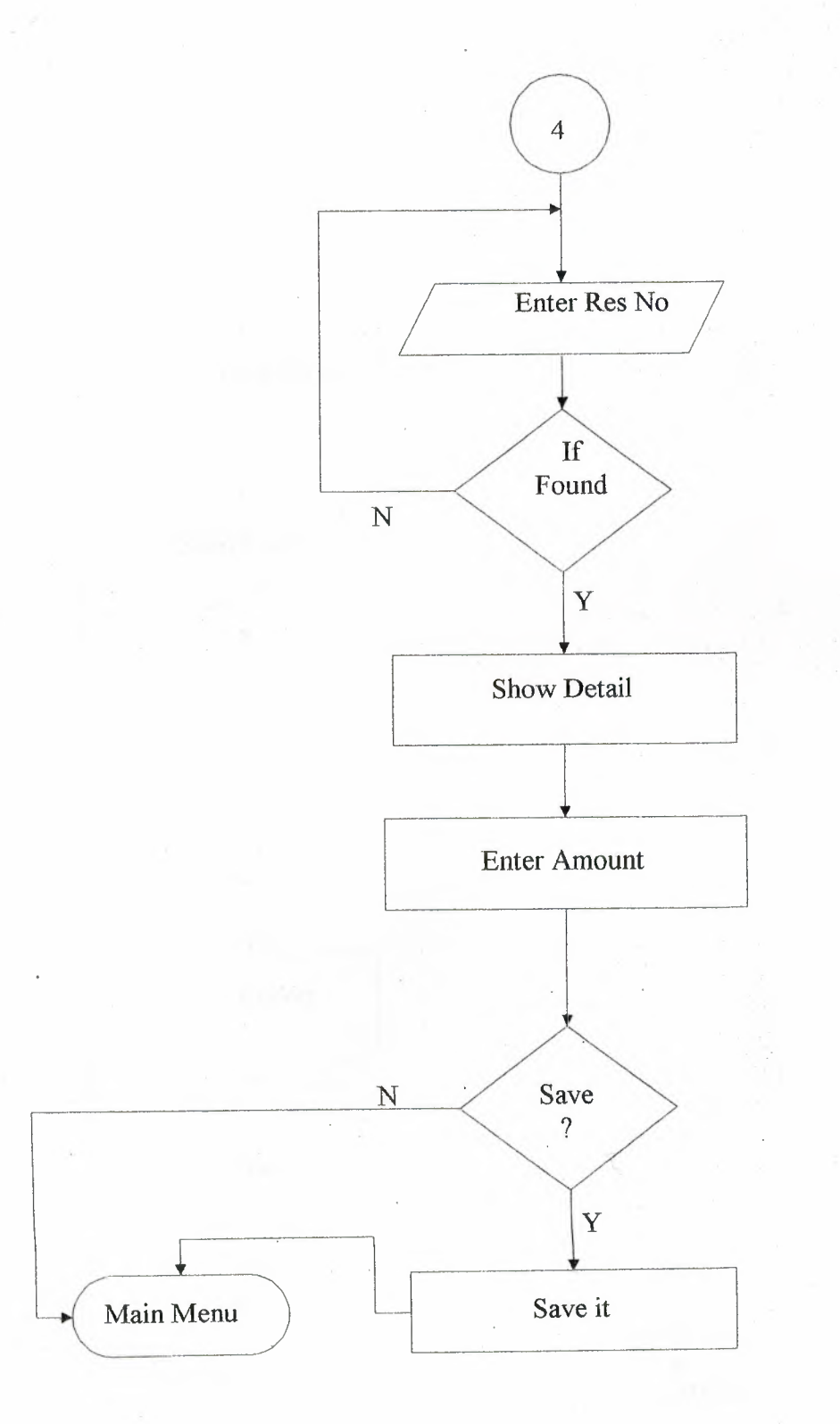

## 5.Show Log Flow Chart

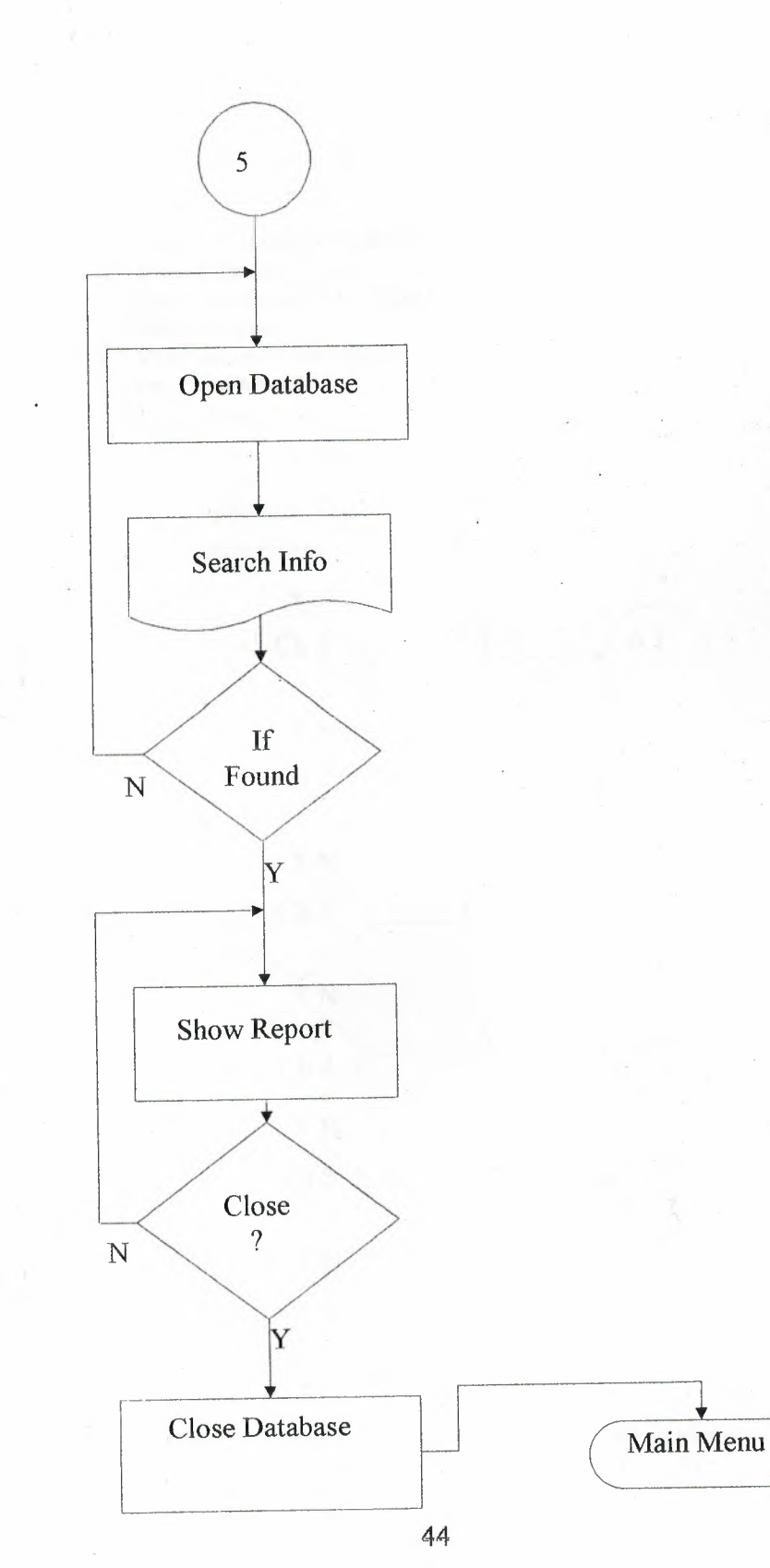

# 6. Accounts Sub-Menu Flow Chart

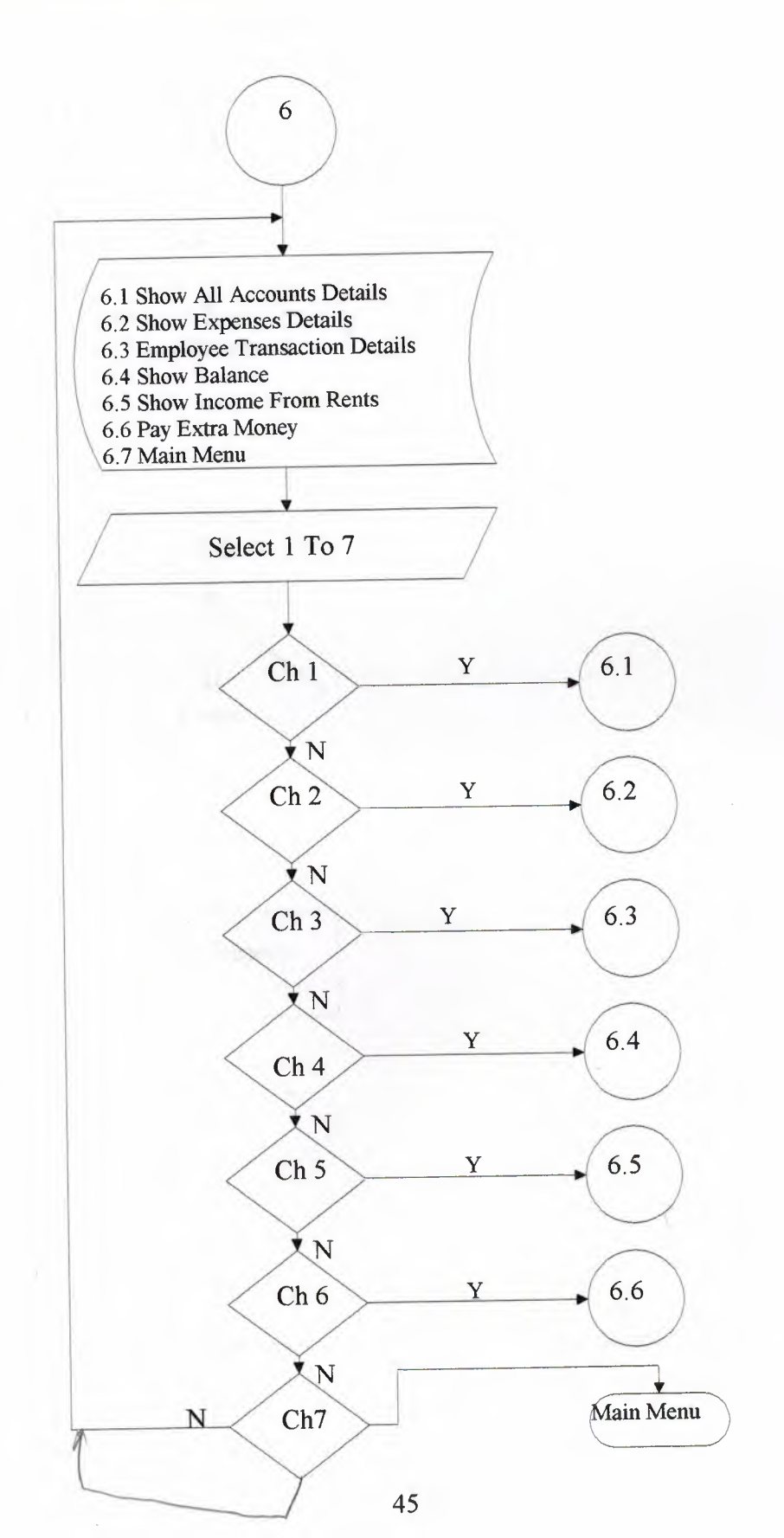

## **<u>61 Show All Accounts Details</u>**

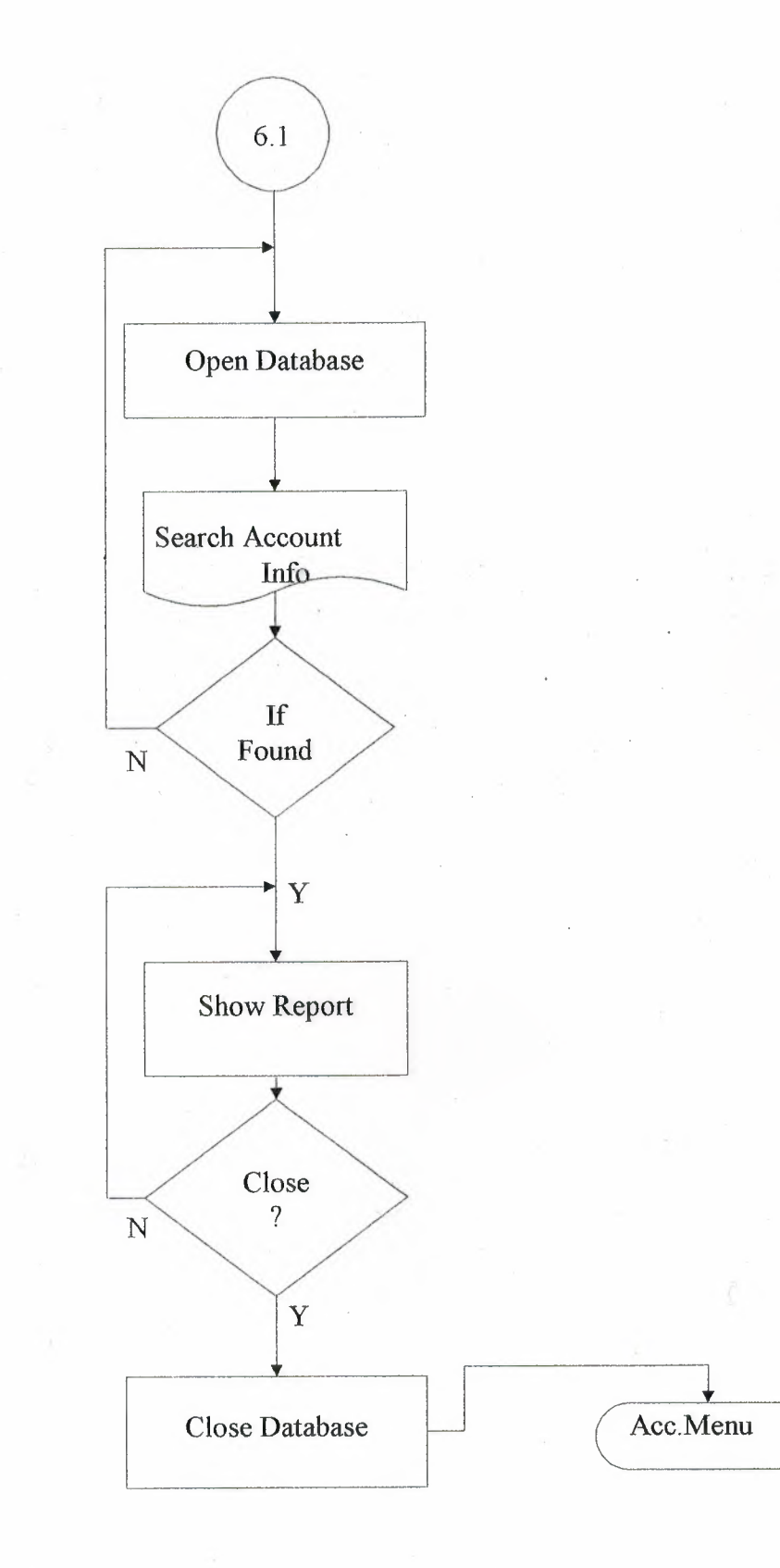

# Sea Show Expense Details Flow Chart

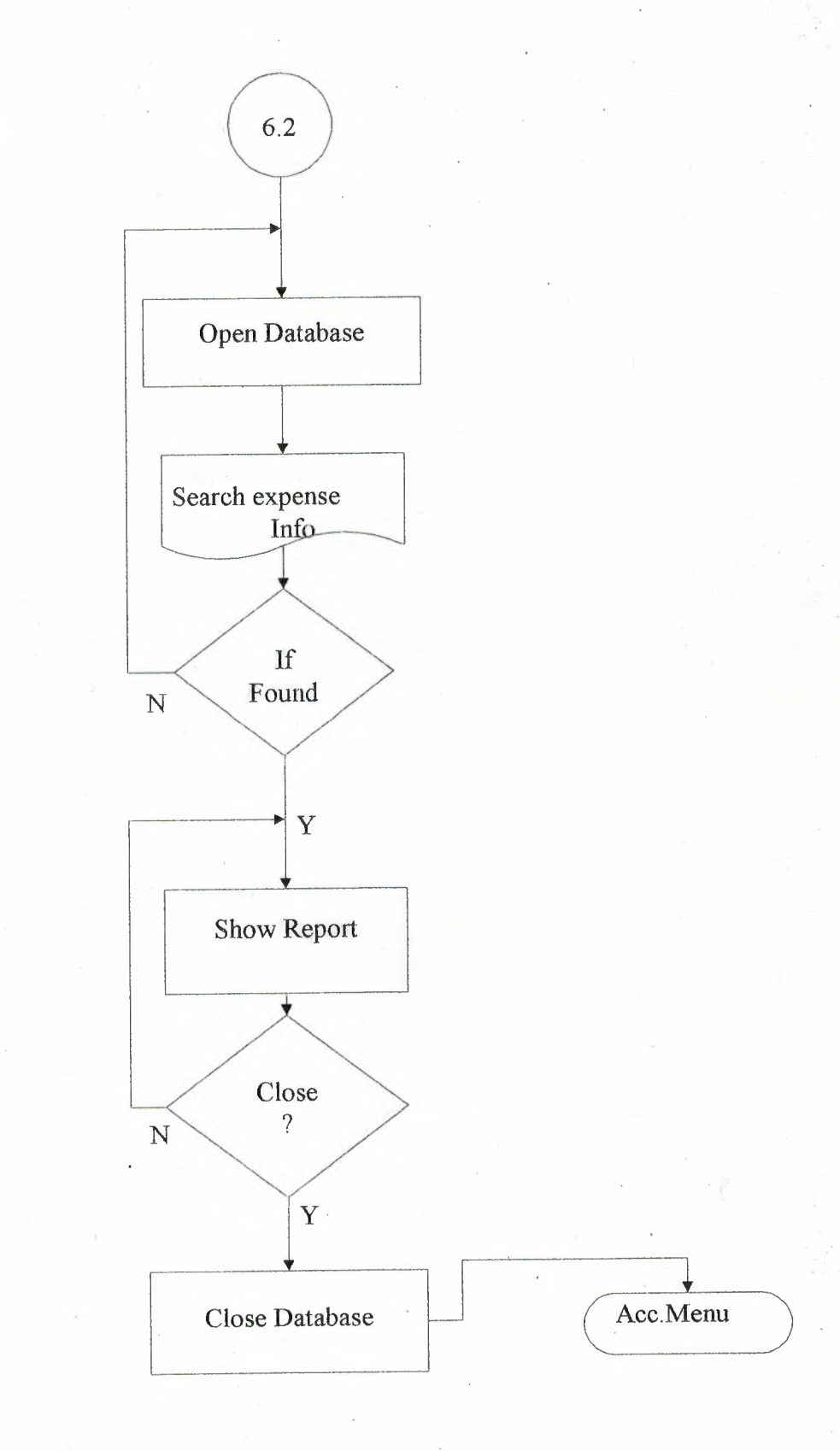

## **6.3 Show Employee Transction Details Flow Chart**

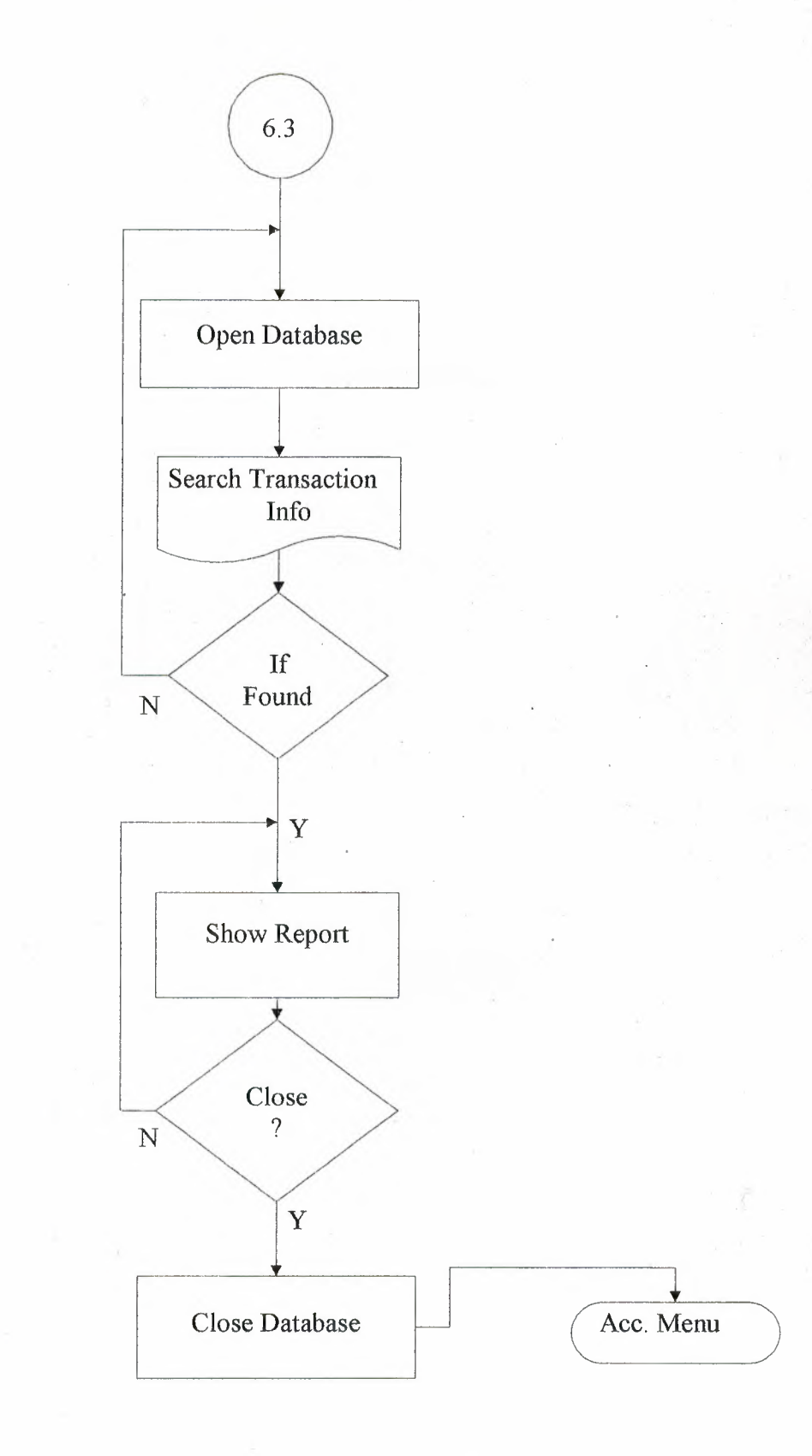

## 6.4 Show Balance Flow Chart

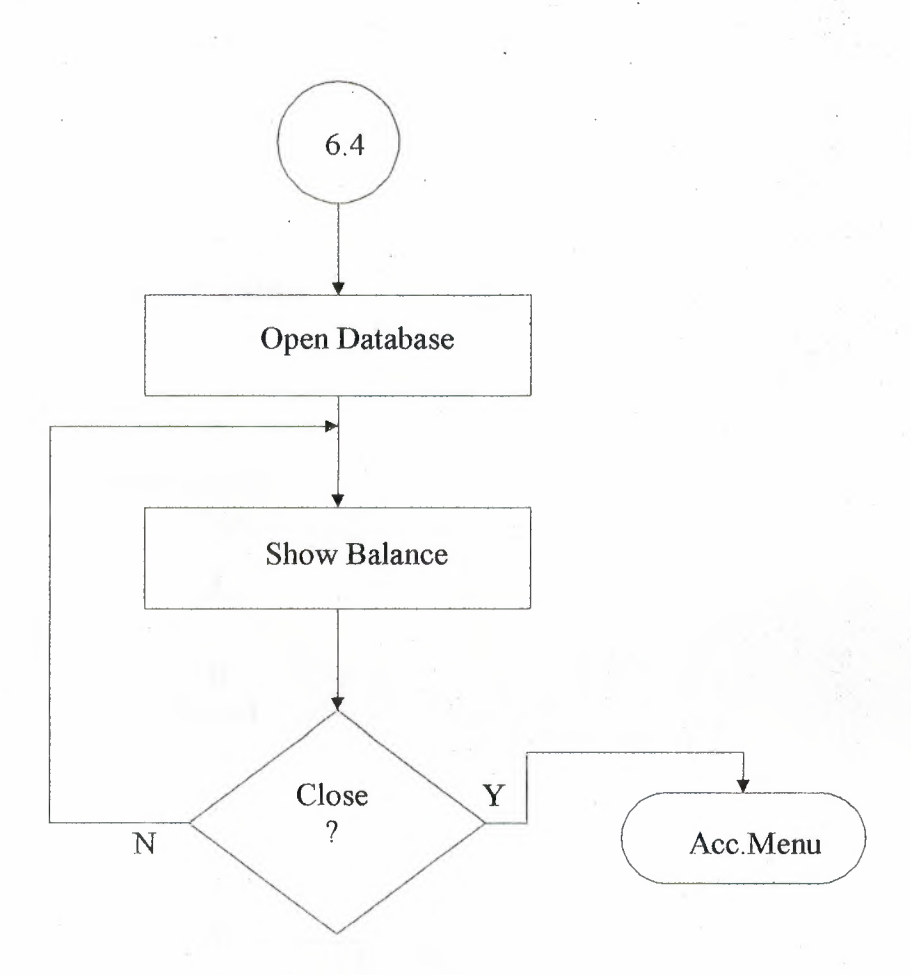

49

### 55 Show Income Flow Chart

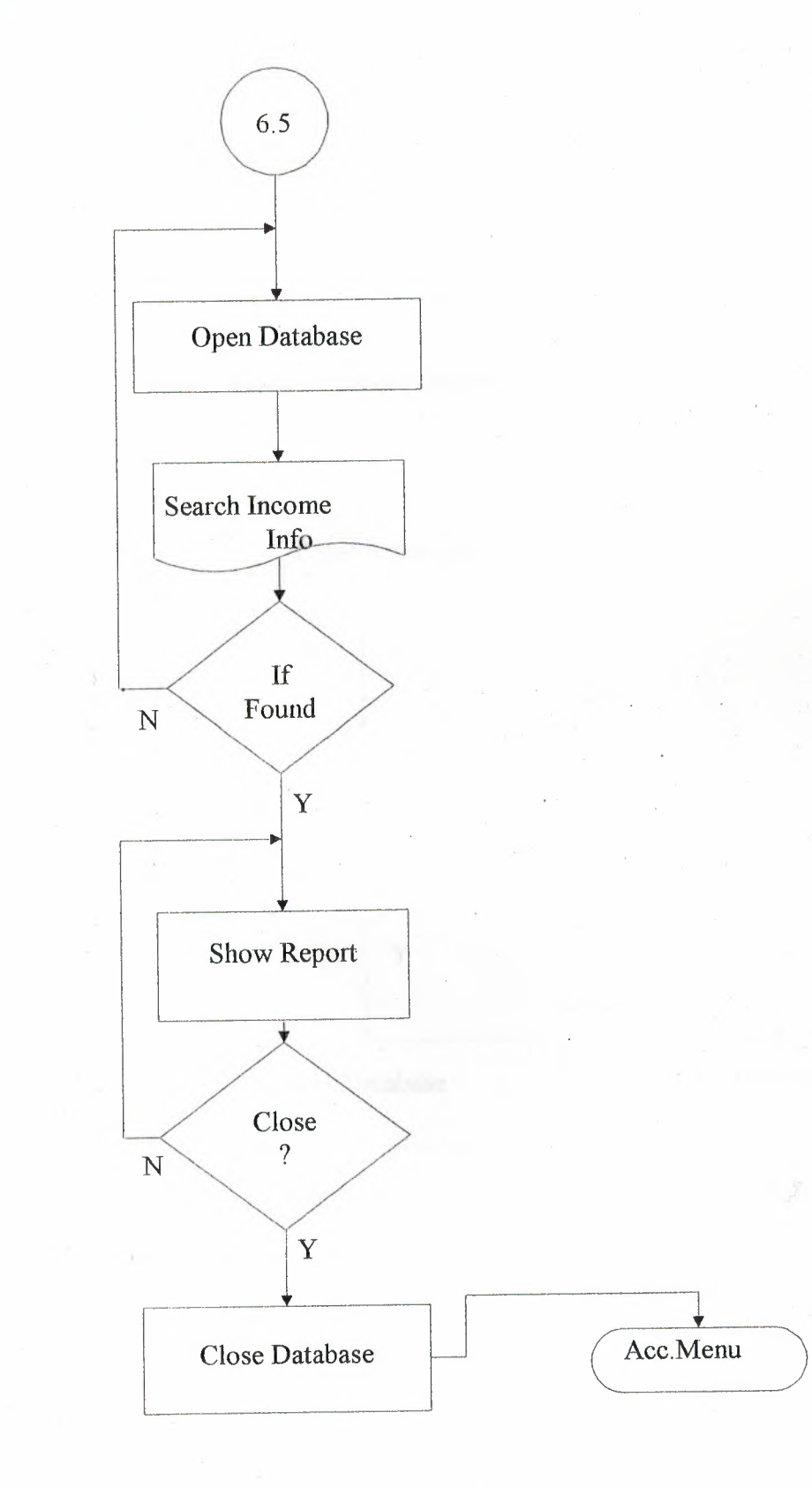

## **555 Pay Extra Money Flow Chart**

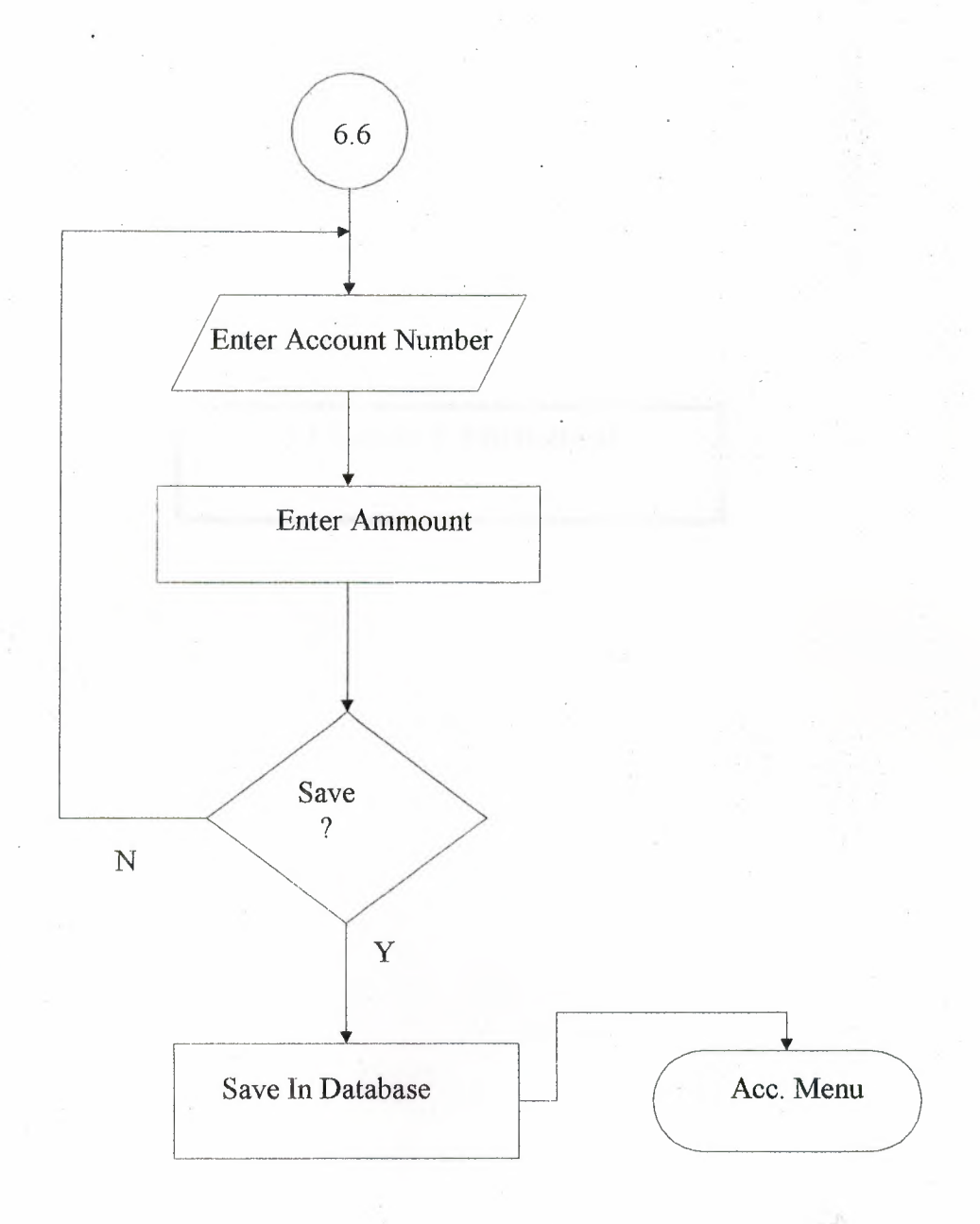

# 6. LIST OF SUBPROGRAMS

•

### 6.2 SOURCE PROGRAM

**START UP** Dim ID Dim i As Integer

Private Sub cmdCancel\_Click() End End Sub

Private Sub cmdLogin\_Click() On Error Resume Next If txtPass.Text = "" Then MsgBox "Enter Password.", vbInformation, "Login" txtPass.SetFocus Exit Sub End If

If txtPass.Text > "" And txtPass.Text = ID Then MsgBox "Login Successfully, Press OK.", vbInformation, "Login" frmMainMenu.Show Unload Me Else MsgBox "Invalid ID, Retry.", vbCritical, "Login" txtPass.Text = "" txtPass.SetFocus i = i + 1If i = 3 Then MsgBox "System halted", vbCritical, "Halted" End End If End If

End Sub

Private Sub Form\_Load() On Error Resume Next ID = frmMainMenu.Adodc1.Recordset.Fields("Password").Value txtPass.Text = "" End Sub

#### MAIN MENU SOURCE CODE

Private Sub cmdAccounts\_Click() frmAccounts.Show Unload Me End Sub Private Sub cmdEmployeeManagement\_Click() frmEmployeeManagement Show Unload Me End Sub

Private Sub cmdExit\_Click() End End Sub

Private Sub cmdFrontOffice\_Click() frmFrontOffice.Show Unload Me End Sub

Private Sub cmdlog\_Click() ViewLogFile.Show End Sub

Private Sub cmdReservation\_Click() frmReservation.Show Unload Me End Sub

Private Sub cmdSetup\_Click() frmSetup Show Unload Me End Sub

Private Sub Form\_Load()

Me.Height = Screen.Height Me.Width = Screen.Width

End Sub

#### **RESERVATION MAIN MENU**

Private Sub cmdAdvanceReservation\_Click() frmAdvanceReservation.Show Unload Me End Sub

Private Sub cmdChangingReservation\_Click() frmChangeReservation.Show Unload Me End Sub

Private Sub cmdMainMenu\_Click() frmMainMenu.Show Unload Me End Sub Private Sub cmdReservationCancellation\_Click() frmCancelReservation.Show Unload Me End Sub

Private Sub cmdResInq\_Click() rptResInq.Show End Sub

Private Sub Form\_Load() Me.Height = Screen.Height Me.Width = Screen.Width End Sub

#### **EMPLOYEE MANAGEMENT**

Private Sub cmdDelete\_Click() frmDeleteEmp.Show Unload Me End Sub

Private Sub cmdEnterNewEmpData\_Click() frmNewEmp.Show Unload Me End Sub

Private Sub cmdMainMenu\_Click() frmMainMenu.Show Unload Me End Sub

Private Sub cmdPayMonthlySalary\_Click() frmPaySalary.Show Unload Me End Sub

Private Sub cmdSeeEmployeeDetails\_Click() frmEmpDetails.Show Unload Me End Sub

Private Sub Form\_Load() Me.Height = Screen.Height Me.Width = Screen.Width End Sub

#### FRONT OFFICE

Private Sub cmdMainMenu\_Click() frmMainMenu.Show Unload Me End Sub

#### Private Sub cmdOK\_Click() On Error Resume Next

If txtSearch.Text = "" Then MsgBox "Enter the Reservation Number...", vbInformation

txtSearch.SetFocus

Else

frmAdvanceReservation.Adodc1.Recordset.Filter = "(" & Text1.Text & " like "" & Trim(txtSearch.Text) & "')"

If frmAdvanceReservation.Adodc1.Recordset.RecordCount = 0 Then MsgBox "Invalid Reservation Number", vbCritical frmAdvanceReservation.Adodc1.Recordset.Filter = "" txtSearch.SetFocus txtSearch.Text = "" ElseIf txtSearch.Text <> "" Then frmAdvanceReservation.Show Unload Me 'display data on advance reservation form frmAdvanceReservation.txtResNo.Text = frmAdvanceReservation.Adodc1.Recordset.Fields("ResNo").Value frmAdvanceReservation.txtResCarNo.Text = frmAdvanceReservation.Adodc1.Recordset.Fields("ResCarNo").Value frmAdvanceReservation.txtResName.Text = frmAdvanceReservation.Adodc1.Recordset.Fields("ResName").Value frmAdvanceReservation.txtResSurname.Text = frmAdvanceReservation.Adodc1.Recordset.Fields("ResSurname").Value frmAdvanceReservation.txtResSex.Text = frmAdvanceReservation.Adodc1.Recordset.Fields("ResSex").Value frmAdvanceReservation.txtResPhone.Text = frmAdvanceReservation.Adodc1.Recordset.Fields("ResPhone").Value frmAdvanceReservation.txtResDate.Text = frmAdvanceReservation.Adodc1.Recordset.Fields("ResDate").Value

frmAdvanceReservation.Caption = "Front Office"

frmAdvanceReservation.txtResNo.Visible = True frmAdvanceReservation.txtResCarNo.Visible = True frmAdvanceReservation.txtResName.Visible = True frmAdvanceReservation.txtResSurname.Visible = True frmAdvanceReservation.txtResSex.Visible = True frmAdvanceReservation.txtResDate.Visible = True frmAdvanceReservation.txtResDate.Visible = True frmAdvanceReservation.txtPrice.Visible = True frmAdvanceReservation.txtPrice.Visible = True frmAdvanceReservation.txtPrice.SetFocus frmAdvanceReservation.cmdEnter.Visible = True frmAdvanceReservation.cmdOK.Visible = False frmAdvanceReservation.Label1.Visible = True frmAdvanceReservation.txtResNo.Locked = True frmAdvanceReservation.txtResCarNo.Locked = True frmAdvanceReservation.txtResName.Locked = True frmAdvanceReservation.txtResSurname.Locked = True frmAdvanceReservation.txtResSex.Locked = True frmAdvanceReservation.txtResPhone.Locked = True frmAdvanceReservation.txtResPhone.Locked = True

For i = 0 To 10

frmAdvanceReservation.lblFieldLabel(i).Visible = True Next

End If End If

End Sub

Private Sub Form\_Load() Me.Height = Screen.Height Me.Width = Screen.Width End Sub

ACCOUNTS Private Sub cmdAccountsDetails\_Click() rptAllAccDetails.Show End Sub

Private Sub cmdEmployeeTransaction\_Click() rptEmpAcc.Show End Sub

Private Sub cmdMainMenu\_Click() frmMainMenu.Show Unload Me End Sub

Private Sub cmdOK\_Click() On Error Resume Next Dim amount, accName, serAcc, serAccA, Bal

serAcc = frmMainMenu.Adodc1.Recordset.Fields("AccSerial").Value

Adodc1.Recordset.MoveLast Bal = Adodc1.Recordset.Fields("Balance").Value

amount = Val(txtAmount.Text) accName = txtTranName.Text

If amount = "" Or accName = "" Then MsgBox "Missing Information", vbCritical, "Error" txtAmount.SetFocus

#### Else

add data to account table Adodc1.Recordset.AddNew Adodc1.Recordset.Fields("SNo").Value = serAcc Adodc1.Recordset.Fields("AccountName").Value = "Extra" Adodc1.Recordset.Fields("TransactionDate").Value = Date Adodc1.Recordset.Fields("Credit").Value = amount Adodc1.Recordset.Fields("Balance").Value = Val(Bal) - Val(amount) Adodc1.Recordset.Fields("TransactionName").Value = accName Adodc1.Recordset.Update

'update AccSerial serAccA = serAcc + 1 frmMainMenu.Adodc1.Recordset.Fields("AccSerial").Value = serAccA frmMainMenu.Adodc1.Recordset.Update

'clear the entries txtAmount.Visible = False txtTranName.Visible = False cmdOK.Visible = False Label1.Visible = False Label2.Visible = False

End If End Sub

Private Sub cmdPassengerTransaction\_Click() rptPassAcc.Show End Sub

Private Sub cmdPayExtraMoney Click()

txtAmount.Visible = True txtTranName.Visible = True cmdOK.Visible = True Label1.Visible = True Label2.Visible = True txtAmount.SetFocus

End Sub

Private Sub cmdPetroleumTransaction\_Click() rptPetAcc.Show End Sub

Private Sub cmdShowBalance\_Click() On Error Resume Next

Dim Total DataEnvironment1.rsAllAccDetails.MoveLast Total = DataEnvironment1.rsAllAccDetails.Fields("Balance").Value MsgBox "Current Balance: " & Total & "\$ ", vbInformation, "Balance"

End Sub

Private Sub Form\_Load() Me.Height = Screen.Height Me.Width = Screen.Width

txtAmount.Visible = False txtTranName.Visible = False cmdOK.Visible = False Label1.Visible = False Label2.Visible = False

End Sub

**NEW RESERVATION** Dim timed, No, dest, seat, msg, RSer, arri

Private Sub cmdCancel\_Click() frmReservation.Show Unload Me End Sub

Private Sub cmdEnter\_Click() On Error Resume Next 'get the value of AccSerial Dim ASer, Bal ASer = frmMainMenu Adodc1 Recordset Fields("AccSerial"). Value

'get balance from accoutns 'Bal = 0 frmAccounts.Adodc1.Recordset.MoveLast Bal = frmAccounts.Adodc1.Recordset.Fields("Balance").Value

'add data to accounts frmAccounts.Adodc1.Recordset.AddNew frmAccounts.Adodc1.Recordset.Fields("AccountName").Value = "Customer" frmAccounts.Adodc1.Recordset.Fields("TransactionName").Value = "Rent" frmAccounts.Adodc1.Recordset.Fields("TransactionDate").Value = Date frmAccounts.Adodc1.Recordset.Fields("SNo").Value = ASer frmAccounts.Adodc1.Recordset.Fields("Debit").Value = Val(txtPrice.Text) frmAccounts.Adodc1.Recordset.Fields("Balance").Value = Val(txtPrice.Text) frmAccounts.Adodc1.Recordset.Fields("Balance").Value = Val(Bal) + Val(txtPrice.Text) frmAccounts.Adodc1.Recordset.Update

'update AccSerial frmMainMenu.Adodc1.Recordset.Fields("AccSerial").Value = ASer + 1 frmMainMenu.Adodc1.Recordset.Update transfer data to log file

Adodc3.Recordset.AddNew

Adodc3.Recordset.Fields("ResNo").Value = Adodc1.Recordset.Fields("ResNo").Value Adodc3.Recordset.Fields("SeatNo").Value = Adodc1.Recordset.Fields("ResName").Value Adodc3.Recordset.Fields("ResName").Value = Adodc1.Recordset.Fields("ResName").Value Adodc3.Recordset.Fields("ResSurname").Value = Adodc1.Recordset.Fields("ResSurname").Value Adodc3.Recordset.Fields("ResSex").Value = Adodc1.Recordset.Fields("ResSex").Value Adodc3.Recordset.Fields("ResSex").Value = Adodc1.Recordset.Fields("ResSex").Value Adodc3.Recordset.Fields("ResDeptTime").Value = Adodc1.Recordset.Fields("ResPhone").Value Adodc3.Recordset.Fields("ResDeptTime").Value = Adodc1.Recordset.Fields("ResDeptTime").Value = Adodc1.Recordset.Fields("ResDeptTime").Value = Adodc3.Recordset.Fields("ResDeptTime").Value = Adodc3.Recordset.Fields("ResDestinaton").Value = Adodc1.Recordset.Fields("ResBusNo").Value = Adodc1.Recordset.Fields("ResBusNo").Value = Adodc1.Recordset.Fields("ResBusNo").Value = Adodc1.Recordset.Fields("ResDate").Value = Adodc3.Recordset.Fields("ResDate").Value = Adodc3.Recor

Adodc1.Recordset.Fields("ResArrTime").Value

Adodc3.Recordset.Update

'delete from reservation table Adodc1.Recordset.Delete

frmFrontOffice.Show Unload Me

End Sub

Private Sub cmdOK\_Click() On Error Resume Next Dim flag flag = 1 If txtResName.Text = "" And flag = 1 Then MsgBox "Enter Name...", vbInformation, "Name" txtResName.SetFocus flag = 0 End If

If txtResSurname.Text = "" And flag = 1 Then MsgBox "Enter Surname...", vbInformation, "Surname" txtResSurname.SetFocus flag = 0 End If

```
If txtResSex.Text = "" And flag = 1 Then
MsgBox "Select Sex...", vbInformation, "Sex"
cmbResSex.SetFocus
flag = 0
End If
```

If txtResPhone.Text = "" And flag = 1 Then

MsgBox "Phone Number Required...", vbInformation, "Phone" txtResPhone SetFocus

flag = 0

End If

If flag = 1 Then

'add data to reservation table Adodc1.Recordset.AddNew Adodc1.Recordset.Fields("ResNo").Value = txtResNo.Text Adodc1.Recordset.Fields("ResCarNo").Value = txtCarNo.Text Adodc1.Recordset.Fields("ResName").Value = txtResName.Text Adodc1.Recordset.Fields("ResSurname").Value = txtResSurname.Text Adodc1.Recordset.Fields("ResSex").Value = txtResSex.Text Adodc1.Recordset.Fields("ResPhone").Value = txtResPhone.Text Adodc1.Recordset.Fields("ResDate").Value = txtResPhone.Text Adodc1.Recordset.Fields("ResDate").Value = txtResPhone.Text Adodc1.Recordset.Fields("ResDate").Value = txtResPhone.Text

'update ResSerial

frmMainMenu.Adodc1.Recordset.Fields("ResSerial").Value = RSer + 1 frmMainMenu.Adodc1.Recordset.Update

frmReservation.Show Unload Me

End If

End Sub

Private Sub Form\_Load() On Error Resume Next 'get value of ResSerial RSer = frmMainMenu.Adodc1.Recordset.Fields("ResSerial").Value txtResNo.Text = RSer

txtResDate.Text = Date

Me.Height = Screen.Height Me.Width = Screen.Width

'controls used on front office form txtPrice.Visible = False cmdEnter.Visible = False Label1.Visible = False

End Sub

Private Sub lblprice\_Click(Index As Integer)

End Sub

#### CANCLE RESERVATION Private Sub cmdDelete\_Click() On Error Resume Next

Adodc1.Recordset.Delete

txtResNo.Visible = False txtResName.Visible = False txtResSurname.Visible = False txtResSex.Visible = False txtResPhone.Visible = False txtCarNo.Visible = False txtResDate.Visible = False

txtSearch.SetFocus

End Sub

Private Sub cmdOK\_Click() frmReservation.Show Unload Me End Sub

Private Sub cmdSearch\_Click() On Error Resume Next If txtSearch.Text = "" Then MsgBox "Enter the Reservation Number...", vbInformation txtSearch.SetFocus

txtResNo.Visible = False txtResName.Visible = False txtResSurname.Visible = False txtResSex.Visible = False txtResPhone.Visible = False txtCarNo.Visible = False txtResDate.Visible = False

Else

Adodc1.Recordset.Filter = "(" & Text1.Text & " like "" & Trim(txtSearch.Text) & "')"

If Adodc1 Recordset RecordCount = 0 Then MsgBox "Invalid Reservation Number", vbCritical Adodc1 Recordset Filter = "" txtSearch SetFocus

Else

txtResNo.Visible = True txtResName.Visible = True txtResSurname.Visible = True txtResSex.Visible = True txtResPhone.Visible = True txtCarNo.Visible = True txtResDate.Visible = True

cmdDelete.Enabled = True

End If End If End Sub

Private Sub DataCombo1\_LostFocus() txtResDestination.Text = DataCombo1.Text End Sub

Private Sub Form Load()

Me.Height = Screen.Height Me.Width = Screen.Width

cmdDelete.Enabled = False

txtResNo.Visible = False txtResName.Visible = False txtResSurname.Visible = False txtResSex.Visible = False txtResPhone.Visible = False txtCarNo.Visible = False txtResDate.Visible = False

End Sub

#### **CHANGE RESERVATION**

Private Sub cmdOK\_Click() On Error Resume Next

Adodc1.Recordset.Update frmReservation.Show Unload Me End Sub

Private Sub cmdSearch\_Click() On Error Resume Next

If txtResNo.Text = "" Then MsgBox "Enter the Reservation Number..." txtResNo.SetFocus

Else

Adodc1.Recordset.Filter = "(" & Text1.Text & " like "" & Trim(txtResNo.Text) & "')" End If

If Adodc1.Recordset.RecordCount = 0 Then MsgBox "Invalid Reservation Number" Adodc1.Recordset.Filter = "" txtResNo.SetFocus Else

txtResName.Visible = True txtResSurname.Visible = True txtResSex.Visible = True txtResPhone.Visible = True txtCarNo.Visible = True txtResDate.Visible = True

End If

End Sub

Private Sub Form\_Load() Me.Height = Screen.Height Me.Width = Screen.Width

txtResName.Visible = False txtResSurname.Visible = False txtResSex.Visible = False txtResPhone.Visible = False txtCarNo.Visible = False txtResDate.Visible = False

End Sub

#### **CHANGE CAR**

Private Sub cmdCancel\_Click() frmSetup.Show Unload Me End Sub

Private Sub cmdOK\_Click() On Error Resume Next

Adodc1.Recordset.Update frmSetup.Show Unload Me End Sub

Private Sub Form\_Load() Me.Height = Screen.Height Me.Width = Screen.Width End Sub

#### **CHANGE PASSWORD**

Private Sub cmdCancel\_Click() frmSetup.Show Unload Me End Sub

Private Sub cmdOK\_Click() On Error Resume Next

If txtPass.Text = "" Then MsgBox "Enter New Password.", vbInformation, "Password" txtPass.SetFocus Exit Sub Else frmMainMenu.Adodc1.Recordset.Fields("Password").Value = txtPass.Text frmMainMenu.Adodc1.Recordset.Update MsgBox "New Password has been Saved.", vbInformation, "Password" frmSetup.Show

Unload Me End If

End Sub

#### **DELETE CAR**

Private Sub cmdCancel\_Click() frmSetup Show Unload Me End Sub

Private Sub cmdDelete\_Click() On Error Resume Next

Adodc1.Recordset.Delete

frmSetup.Show Unload Me End Sub

Private Sub Form\_Load() Me.Height = Screen.Height Me.Width = Screen.Width End Sub

**DELETE EMP** Private Sub cmdDelete\_Click() On Error Resume Next

Adodc1.Recordset.Delete Adodc1.Refresh Unload Me frmEmployeeManagement.Show End Sub

Private Sub Command1\_Click() frmEmployeeManagement.Show Unload Me End Sub

Private Sub Form\_Load() Me.Height = Screen.Height Me.Width = Screen.Width End Sub

#### **EMP DETAILS**

Private Sub cmdBack\_Click() frmEmployeeManagement.Show Unload Me End Sub

Private Sub cmdMainMenu\_Click() frmMainMenu.Show Unload Me End Sub

Private Sub Form\_Load() Me.Height = Screen.Height Me.Width = Screen.Width End Sub

#### NEW CAR

Private Sub cmdCancel\_Click() frmSetup.Show Unload Me End Sub

Private Sub cmdOK\_Click() On Error Resume Next

'add data to car table Adodc1.Recordset.AddNew Adodc1.Recordset.Fields("ID").Value = txtID.Text Adodc1.Recordset.Fields("CarNo").Value = txtCarNo.Text Adodc1.Recordset.Fields("CarCondition").Value = txtCarCondition.Text Adodc1.Recordset.Fields("CarModel").Value = txtCarModel.Text Adodc1.Recordset.Fields("CarDriver").Value = txtCarDriver.Text Adodc1.Recordset.Fields("CarDriver").Value = txtCarDriver.Text Adodc1.Recordset.Fields("CarDriver").Value = txtCarDriver.Text

'update serial . frmMainMenu Adodc1.Recordset.Fields("CarSerial").Value = ESer + 1 frmMainMenu Adodc1.Recordset.Update frmSetup.Show Unload Me

End Sub

Private Sub Form Load()

On Error Resume Next Me.Height = Screen.Height Me.Width = Screen.Width

Me.Height = Screen.Height Me.Width = Screen.Width

'get the car serial ESer = frmMainMenu.Adodc1.Recordset.Fields("CarSerial").Value txtID.Text = ESer End Sub

#### **NEW EMP**

Dim ESer Private Sub cmdAdd\_Click() On Error Resume Next Dim flag As Integer flag = 1

If (txtEmployeeID.Text = "") And (flag = 1) Then MsgBox "Enter Employee ID", vbInformation, "Information Required..." flag = 0 txtEmployeeID.SetFocus End If

If (txtName.Text = "") And (flag = 1) Then MsgBox "Enter Employee Name", vbInformation, "Information Required..." flag = 0 txtName.SetFocus End If

If (txtSurname.Text = "") And (flag = 1) Then
 MsgBox "Enter Employee Surname", vbInformation, "Information Required..."
 flag = 0
 txtSurname.SetFocus
End If

```
If (txtAddress.Text = "") And (flag = 1) Then
MsgBox "Enter Address", vbInformation, "Information Required..."
flag = 0
txtAddress.SetFocus
End If
```

```
If (txtSex.Text = "") And (flag = 1) Then
```

```
MsgBox "Enter Sex of Employee", vbInformation, "Information Required ... "
  flag = 0
  txtSex.SetFocus
End If
```

If (txtPhone Text = "") And (flag = 1) Then MsgBox "Enter Contact Number of Employee", vbInformation, "Information Required" flag = 0

txtPhone.SetFocus End If

```
If (txtStatus.Text = "") And (flag = 1) Then
  MsgBox "Status Required ... ", vbInformation, "Information Required"
  flag = 0
  txtStatus.SetFocus
End If
```

```
If (txtMonthlySalary.Text = "") And (flag = 1) Then
```

MsgBox "Specify the Monthly Salary of Employee", vbInformation, "Information Required"

flag = 0

```
txtMonthlySalary.SetFocus
```

End If

```
If (flag = 1) Then
```

'add to employee table

adodc1.Recordset.AddNew

```
adodc1.Recordset.Fields("empID").Value = txtEmployeeID.Text
adodc1.Recordset.Fields("empName").Value = txtName.Text
```

```
adodc1.Recordset.Fields("empSurname").Value = txtSurname.Text
```

adodc1.Recordset.Fields("empAddress").Value = txtAddress.Text

adodc1.Recordset.Fields("empPhone").Value = txtPhone.Text

adodc1.Recordset.Fields("empSex").Value = txtSex.Text

```
adodc1.Recordset.Fields("empJopStartDate").Value = txtJobStartDate.Text
adodc1.Recordset.Fields("empMonthlyPay").Value = txtMonthlySalary.Text
```

```
adodc1.Recordset.Fields("empStatus").Value = txtStatus.Text
```

adodc1.Recordset.Update

```
frmMainMenu.adodc1.Recordset.Fields("EmpSerial").Value = ESer + 1
frmMainMenu.adodc1.Recordset.Update
```

frmEmployeeManagement.Show Unload Me

End If

End Sub

Private Sub cmdBack Click() frmEmployeeManagement.Show Unload Me End Sub

Private Sub cmdCancel\_Click() frmEmployeeManagement.Show Unload Me End Sub

Private Sub cmdMainMenu\_Click() frmMainMenu.Show Unload Me End Sub

Private Sub Form\_Load() On Error Resume Next

Me.Height = Screen.Height Me.Width = Screen.Width

get the emp serial ESer = frmMainMenu.adodc1.Recordset.Fields("EmpSerial").Value txtEmployeeID.Text = ESer

txtJobStartDate.Text = Date End Sub

#### PAY SALARY

Dim serAcc, Bal, LastPayDate, MSalary, EName Private Sub cmdBack\_Click() frmEmployeeManagement Show Unload Me End Sub

Private Sub cmdMainMenu\_Click() frmMainMenu Show Unload Me End Sub

Private Sub cmdPaySalary\_Click() On Error Resume Next 'get the current balance from accounts frmAccounts.Adodc1.Recordset.MoveLast Bal = frmAccounts.Adodc1.Recordset.Fields("Balance").Value

get the last payment date and monthly salary from employee

MSalary = Adodc1.Recordset.Fields("empMonthlyPay").Value LastPayDate = Adodc1.Recordset.Fields("empLastPaymentDate").Value EName = Adodc1.Recordset.Fields("empName").Value

get the serNumber of serials from Mian Menu

serAcc = frmMainMenu.Adodc1.Recordset.Fields("AccSerial").Value

'Check for balance if enought or not

If Val(Bal) < Val(MSalary) Then

MsgBox "Not Enought Balance, Can't Pay.", vbCritical, "Attention" Exit Sub Else

MsgBox "Enough Balance, Can Pay.", vbInformation, "Balance" End If

'check for last payment date

If Date - LastPayDate < 30 Then

MsgBox "Cant Pay, Not Due Date."

Exit Sub

End If

If MsgBox("Are You Sure you want to pay " & MSalary & " to " & EName, vbYesNo, "Confirm...") = vbYes Then 'add data to accounts table

frmAccounts.Adodc1.Recordset.AddNew

frmAccounts.Adodc1.Recordset.Fields("SNo") = serAcc

frmAccounts.Adodc1.Recordset.Fields("AccountName").Value = "Employee" frmAccounts.Adodc1.Recordset.Fields("TransactionDate").Value = Date

frmAccounts.Adodc1.Recordset.Fields("TransactionName").Value = "Monthly Salary" frmAccounts.Adodc1.Recordset.Fields("Balance").Value = Val(Bal) - Val(MSalary) frmAccounts.Adodc1.Recordset.Fields("Credit").Value = MSalary frmAccounts.Adodc1.Recordset.Update

'update serial number

frmMainMenu.Adodc1.Recordset.Fields("AccSerial").Value = serAcc + 1 frmMainMenu.Adodc1.Recordset.Update

'update last payment date

Adodc1.Recordset.Fields("empLastPaymentDate").Value = Date Adodc1.Recordset.Update

MsgBox "Transaction Done.", vbInformation, "Done" Else

MsgBox "You Cancelled Transaction ... ", vbInformation, "Cancel" End If

End Sub

Private Sub cmdSearch\_Click() On Error Resume Next

If txtSearch.Text = "" Then MsgBox "Enter the ID Number ... ", vbInformation, "ID" txtSearch.SetFocus Else
Adodc1.Recordset.Filter = "(" & Text1.Text & " like "" & Trim(txtSearch.Text) & "")"

IbIID.Visible = True IbIName.Visible = True IbISurname.Visible = True IbIAddress.Visible = True IbIPhone.Visible = True IbIJobStartDate.Visible = True IbIMonthlyPay.Visible = True IbIStatus.Visible = True IbISex.Visible = True

## End If

If Adodc1.Recordset.RecordCount = 0 Then MsgBox "Invalid ID Number" Adodc1.Recordset.Filter = "" Adodc1.Recordset.MoveFirst txtSearch.SetFocus

lbIID.Visible = False lbIName.Visible = False lbISurname.Visible = False lbIAddress.Visible = False lbIPhone.Visible = False lbIJobStartDate.Visible = False lbIMonthlyPay.Visible = False lbIStatus.Visible = False lbIStatus.Visible = False lbISex.Visible = False Else cmdPaySalary.Enabled = True

End If

txtSearch.Text = ""

End Sub

Private Sub cmdSearchName\_Click() On Error Resume Next If txtSearchName.Text = "" Then MsgBox "Enter the Name..." txtSearchName.SetFocus Else Adodc1.Recordset.Filter = "(" & Text2.Text & " like '" & Trim(txtSearchName.Text) & "')"

lbllD.Visible = True lblName.Visible = True lblSurname.Visible = True lblAddress.Visible = True lblPhone.Visible = True lblJobStartDate.Visible = True lblMonthlyPay.Visible = True lblStatus.Visible = True lblSex.Visible = True

## End If

If Adodc1.Recordset.RecordCount = 0 Then MsgBox "Name Not Found" Adodc1.Recordset.Filter = "" Adodc1.Recordset.MoveFirst txtSearchName.SetFocus

lblID.Visible = False lblName.Visible = False lblSurname.Visible = False lblAddress.Visible = False lblPhone.Visible = False lblJobStartDate.Visible = False lblMonthlyPay.Visible = False lblStatus.Visible = False lblSex.Visible = False lblLastPaymentDate.Visible = False Else cmdPaySalary.Enabled = True End If

txtSearchName.Text = ""

End Sub

Private Sub Form\_Load() cmdPaySalary.Enabled = False

Me.Height = Screen.Height Me.Width = Screen.Width

lbIID.Visible = False lbIName.Visible = False lbISurname.Visible = False lbIAddress.Visible = False lbIPhone.Visible = False lbIJobStartDate.Visible = False lbIMonthlyPay.Visible = False lbIStatus.Visible = False lbIStatus.Visible = False

End Sub

ADD CAR Private Sub cmdChangeBus\_Click() frmChangeCar.Show Unload Me End Sub

Private Sub cmdChangePass\_Click() frmChangePass.Show End Sub

Private Sub cmdDeleteBus\_Click() frmDeleteCar.Show Unload Me End Sub

Private Sub cmdMainMenu\_Click() frmMainMenu.Show Unload Me End Sub

Private Sub cmdNewBus\_Click() frmNewCar.Show Unload Me End Sub

Private Sub cmdShow\_Click() rptViewCars.Show End Sub

Private Sub Form\_Load() Me.Height = Screen.Height Me.Width = Screen.Width End Sub

## 6. LIST OF SUBPROGRAMS

6.3 SCREEN OUT PUT

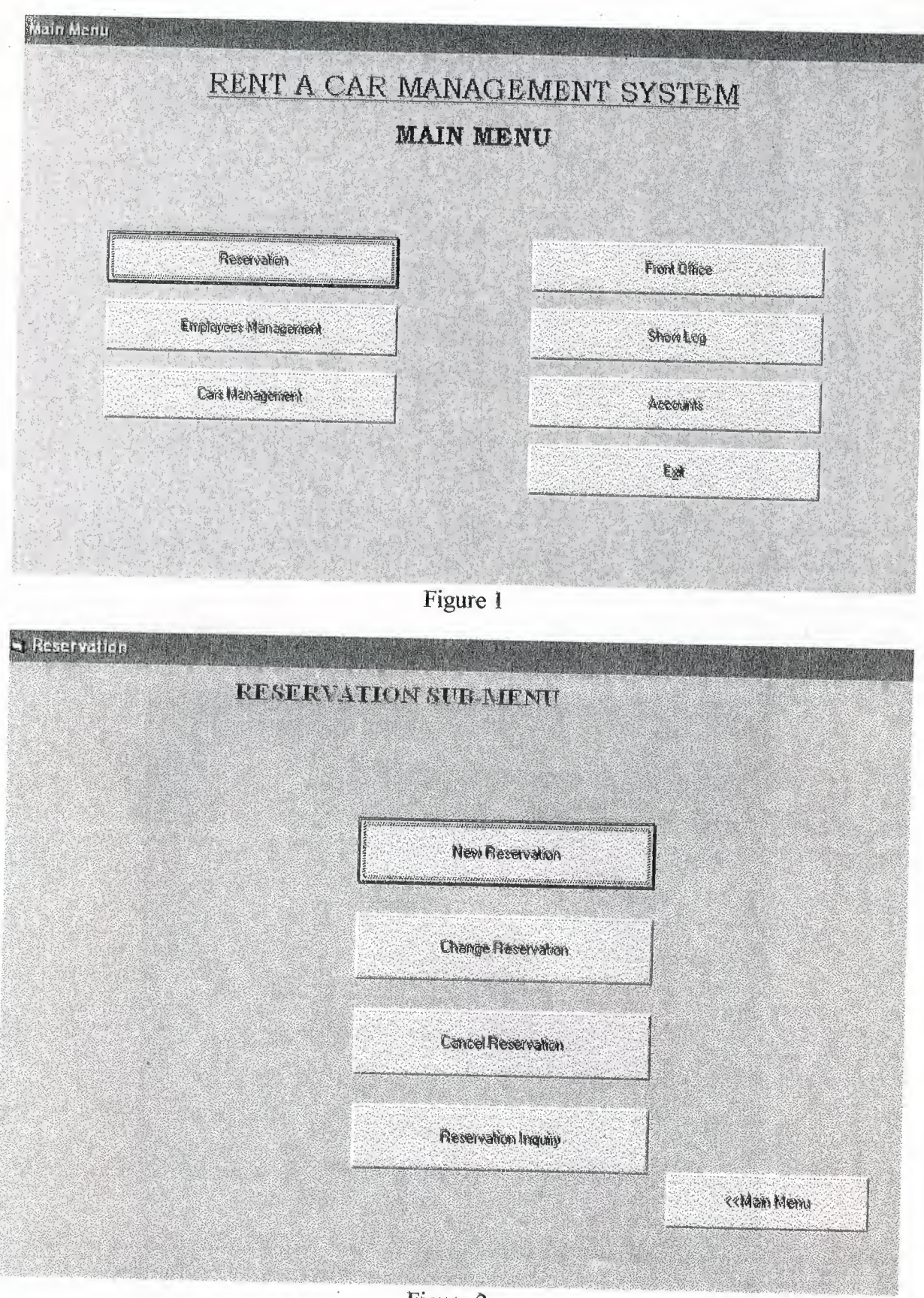

Figure 2

| Advance Reservation                        |            |   |         |    |                                                                                                    |
|--------------------------------------------|------------|---|---------|----|----------------------------------------------------------------------------------------------------|
| NEW RESERVA                                | TION       |   |         |    | and and an and a second second s |
|                                            |            |   |         |    |                                                                                                    |
| Reservation Number                         | 3          |   | -206-22 |    |                                                                                                    |
| Reservation Name :                         |            |   |         | i. |                                                                                                    |
| Reservation Sumanie :<br>Reservation Sex : |            | • |         |    |                                                                                                    |
| Reservation Phone :                        | Jan Barris |   |         |    |                                                                                                    |
| Reservation Date :                         | 6/7/2003   |   |         |    |                                                                                                    |
| Reserved Car No.                           | LX42077    | • |         |    |                                                                                                    |
|                                            |            |   |         |    |                                                                                                    |
|                                            |            |   |         |    |                                                                                                    |
|                                            |            |   |         |    |                                                                                                    |
|                                            |            |   |         |    | OK.                                                                                                    |
|                                            |            |   |         |    | << Back                                                                                                    |
|                                            |            |   |         |    | L <u></u>                                                                                                    |

Figure 3

| RESER               | VATION CHANG |
|---------------------|--------------|
| Resha.              | Search       |
| Reservation Name :  |              |
| Reservation Sumame  |              |
| Reservation Sex:    |              |
| Reservation Phone : |              |
| Reservation Date :  |              |
| Reserved Car No.    |              |
|                     |              |
|                     | ۵¥           |

Figure 4

Reservation Cancellation....

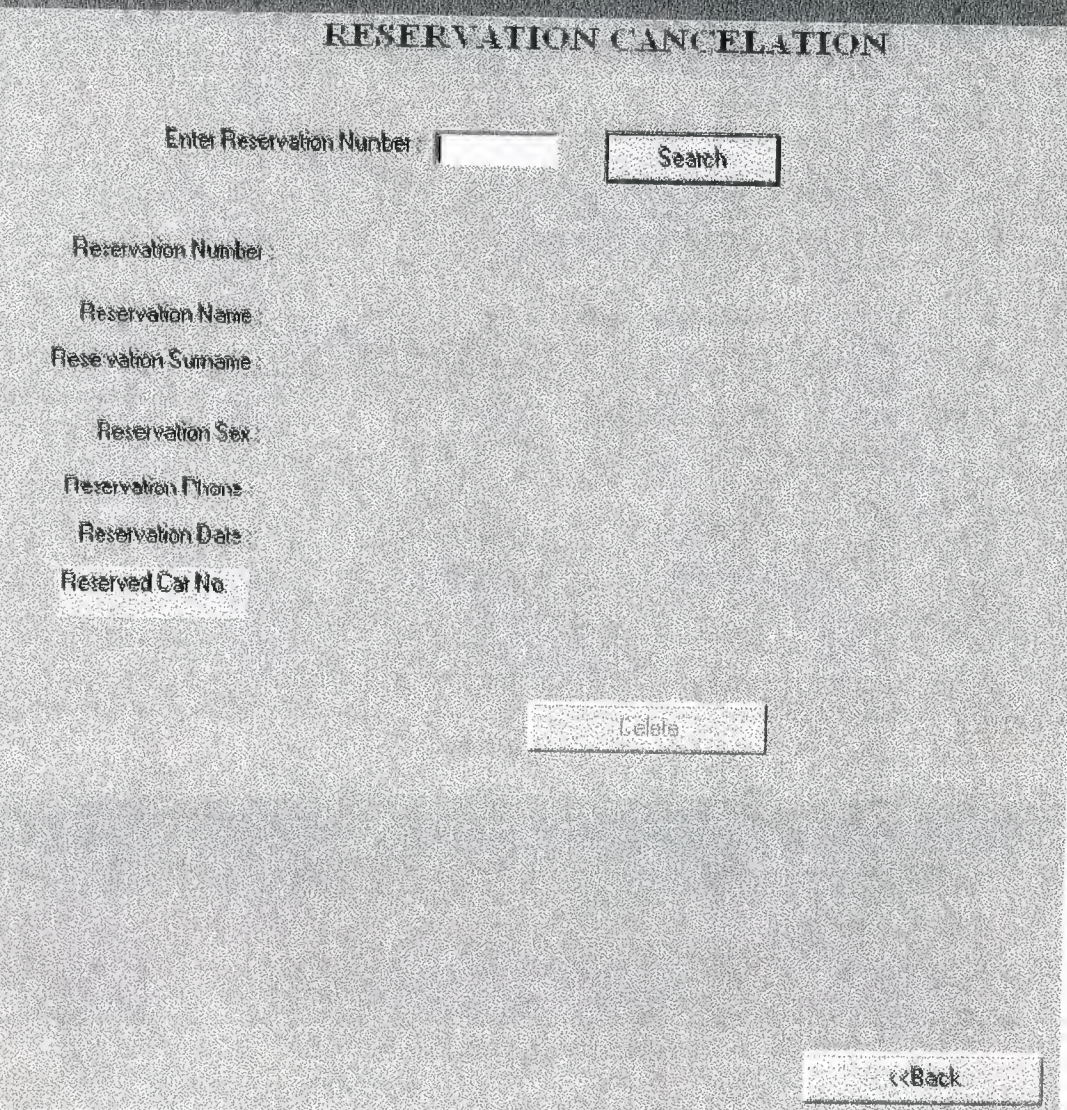

Figure 5

| 🖼 Employee Management |                              |
|-----------------------|------------------------------|
|                       | EMPLOYEE MANAGEMENT SUB-MENU |
|                       |                              |
|                       | See Employee Details         |
|                       | Enter the New Employee Data  |
|                       | Delete Employee              |
|                       | Pay Monthly Salary           |
|                       | ≷≪N¥∋in Menu                 |
|                       |                              |

Figure 6

| 🖶 Employce De | tails              |                                | CAR BERTHE                                        |                   |                  |
|---------------|--------------------|--------------------------------|---------------------------------------------------|-------------------|------------------|
| ) annois      | empidame<br>tayyab | enternuccunal<br>enternuccunal | emp/Address<br>ercan                              | cinpPhone<br>8388 | timpSex<br>thate |
|               |                    |                                |                                                   |                   |                  |
|               |                    |                                |                                                   |                   |                  |
|               |                    |                                |                                                   |                   |                  |
| RI I          |                    |                                |                                                   |                   |                  |
|               |                    |                                |                                                   |                   |                  |
|               |                    |                                | {<®ack (<<< <a href="https://www.second.com"></a> | n Menu            |                  |

Figure 7

| S Delete Employee |         |                  |            |  |
|-------------------|---------|------------------|------------|--|
| Employee ID       |         | Status :         | nianager   |  |
| Name :            | tayyab  |                  | E HAR FARA |  |
| Sumanie           | amjad   | Job Statt Date : | 0/2///2003 |  |
| Address :         | fercan  | Monthly Salary.  | 8000       |  |
| Sex:              | male    |                  |            |  |
| Phone No :        | 8388    |                  |            |  |
|                   | 14 4 Na | wigation Buttors |            |  |
|                   |         |                  | Delete     |  |
|                   |         |                  | <td></td>  |  |
|                   |         |                  |            |  |

Figure 8

|                   | PAJ                 | (SALAJ | RY.            |                                           |
|-------------------|---------------------|--------|----------------|-------------------------------------------|
|                   | Enter Employee ID : |        | Search By 10   |                                           |
|                   |                     | ØR     |                |                                           |
|                   | Enter Employee Name |        | Search By Nane |                                           |
| Monthly Pat       |                     | Emp    | loyee ID :     |                                           |
|                   |                     | Nan    | ie             |                                           |
| Status :          |                     | Sun    | namë :         |                                           |
|                   |                     | Ado    | liess          |                                           |
| Sex               |                     | Phi    | ne No          |                                           |
| Last Payment Date |                     | Jöt    | Stari Date     |                                           |
|                   |                     |        |                | in an an an an an an an an an an an an an |
|                   | Hay:<br>            | วสเฮบุ | J              | ««Back                                    |
|                   |                     |        |                | cccMain Men                               |

Figure 9

A

| Add New Car<br>Change Car Data |  |
|--------------------------------|--|
| Change Car Data                |  |
|                                |  |
| Delete Car Data                |  |
| Show All Details About Care    |  |
| Change Password                |  |

Figure 10

| C New Hus      |  |
|----------------|--|
| NEW CARS       |  |
|                |  |
| Car ID : 1     |  |
| Car No.        |  |
| DriveiName:    |  |
| Car Model      |  |
| Car Condition: |  |
|                |  |
|                |  |
| ÖK.            |  |
|                |  |
|                |  |
|                |  |

Figure 11

| 电 Change Car        |         |
|---------------------|---------|
| CHANGE CARS         |         |
|                     |         |
| CarlD I             |         |
| Car No UX020        |         |
| DuveiName. Itan     |         |
| Car Model: Hayota   |         |
| Car Condition: good |         |
|                     |         |
|                     |         |
| OK.                 |         |
|                     |         |
|                     | << Back |
|                     |         |

Figure 12

| Car ID   Car No:   Car No:   Car No:   Car Model:   Toyota   Car Condition:   good     Imaging Buttons:     Delete     Car Back   Figure 13 ACCOUNT'S SUB-MEENTU                                                                                                    | IIIIIIIIIIIIIIIIIIIIIIIIIIIIIIIIIIIIII                                                                                                    | Car ID   Car No   Car No   Car Nodal   Car Nodal   Car Nodal   Car Condition   god                                                                                                    | DFLETE CARS                                                                                                    |                                                                                                    |
|----------------------------------------------------------------------------------------------------|----------------------------------------------------------------------------------------------------|----------------------------------------------------------------------------------------------------|----------------------------------------------------------------------------------------------------|----------------------------------------------------------------------------------------------------|
| Car ID       Image: Car No: IXA20         DriverName       Image: Car Model         Car Model       Toyota         Car Condition:       good         Image: Car Condition:       good         Image: Car Condition:       Good         Image: Car Condition:       Good         Image: Car Condition:       Good         Image: Car Condition:       Good         Image: Car Condition:       Good         Image: Car Condition:       Good         Image: Car Condition:       Good         Image: Car Condition:       Good <th>I<br/>LXA20<br/>Land<br/>toyota<br/>gaod<br/>yegahoo Buttons III<br/>Delete<br/>«Back<br/>gure 13<br/>UNT'S SUB-MEMU<br/>Show 8 alance</th> <th>Car No.   Car No.   Car No.   Car No.   Car No.   Car No.   Book</th> <th></th> <th></th> | I<br>LXA20<br>Land<br>toyota<br>gaod<br>yegahoo Buttons III<br>Delete<br>«Back<br>gure 13<br>UNT'S SUB-MEMU<br>Show 8 alance                                                                                                    | Car No.   Car No.   Car No.   Car No.   Car No.   Car No.   Book                                                                                                    |                                                                                                    |                                                                                                    |
| Car IO F<br>Car No: LXA20<br>DriverName Fait<br>Car Condition good<br>Car Condition good<br>Delete<br>«« Back<br>Figure 13<br>ACCOUNT'S SUB-NIENU                                                                                                    | I LXA20<br>Ienq<br>toyota<br>good<br>wigation Buttons IIIII<br>Defete<br>K Back<br>Show Balance                                                                                                    | Car Do<br>Car No<br>Ear No<br>Car No<br>Ca |                                                                                                    |                                                                                                    |
| Car No LXA20<br>DriverName Fant<br>Car Model: Toyota<br>Car Condition good<br>Car Condition Duttons IN<br>Delete<br>«Back<br>Figure 13                                                                                                    | I LXA20<br>kara<br>toyota<br>good<br>wigation Buttons<br>I MARA<br>Delete<br>«Back<br>Show Balance                                                                                                    | Car No UXA20<br>DriverName Iam<br>Car Model Toyota<br>Car Condition good<br>Car Condition good<br>UM<br>Figure 13<br>UM<br>Car CoUNT'S SUB-INDENS<br>Show Expenses Details Show Balance<br>Show Expenses Details Show Balance<br>Show Expenses Details Show Balance                                                                                                    | CarlD : fi                                                                                                    |                                                                                                    |
| Divertians read<br>Car Meder loyota<br>Car Condition good<br>Car Condition good<br>Delete<br>« Back<br>Figure 13                                                                                                    | reard<br>toyota<br>good<br>vegation Buttons () ()<br>Delete<br>()<br>Back<br>()<br>Back<br>UNITS SUB-INIENU<br>Show Balance                                                                                                    | DriverName land<br>Car Model: byoka<br>Car Canditor: good<br>Car Canditor: good<br>Car Canditor: Delation<br>Figure 13<br>Delete<br>K Back<br>Car Canditor: Delation<br>Show All Accounts Delation<br>Show Expenses Details<br>Show Expenses Details<br>Show Expenses Details<br>Show Expenses Details<br>Show Expenses Details<br>Show Expenses Details<br>Show Expenses Details<br>Show Expenses Details<br>Show Expenses Details                                                                                                    | CarNo: LXA20                                                                                                    |                                                                                                    |
| Car Condition good<br>Car Condition good                                                                                                    | good vigation Buttons IM Detete Show Batance                                                                                                    | Car Condition: good<br>Car Condition: good<br>IIIIIIIIIIIIIIIIIIIIIIIIIIIIIIIIIII                                                                                                    | DriverName: Itariq                                                                                                    |                                                                                                    |
| Car Condition: good<br>MARCHINE Maringation Buttons MARCHINE<br>Counts<br>Counts<br>Car Condition: good<br>Figure 13<br>Counts<br>ACCOUNTS SUB-MENU                                                                                                    | vigahoo Buttons () ()<br>Delete<br>(< Back<br>()<br>gure 13<br>UNT'S STIB-MENU<br>Show Balance                                                                                                    | Car Condition good                                                                                                    |                                                                                                    |                                                                                                    |
| Image: Maxing alree Buttons       Image: Delete         Delete       <                                                                                                    | ergation Buttons IN Delete<br>Constant Constant<br>Show Balance                                                                                                    | Image: Show Expenses Details     Show Expenses Details     Show Expenses Details     Show Expenses Details     Show Expenses Details     Show Expenses Details     Show Expenses Details     Show Expenses Details     Show Expenses Details     Show Expenses Details                                                                                                    | Cat Condition: 9000                                                                                                    |                                                                                                    |
| Image: Maxing atom Buttons       Image: Delete         Counts       Counts                                                                                                    | viganoo Buttons INI<br>Delete<br>«Back<br>gure 13<br>UNT'S SUB-INIENU<br>Show Balance                                                                                                    |                                                                                                    |                                                                                                    |                                                                                                    |
| Figure 13<br>Figure StrB-MENU                                                                                                    | UNT'S SUB-NEMU<br>Show Balance                                                                                                    | Image: Contrast of the sector of the sector of the sect                                                                                                    | II A Navegation Bu                                                                                                    | ittons                                                                                                    |
| Figure 13                                                                                                    | <pre> example a state of a state of a state</pre> | International Show Expenses Details       Show Engloyee Transaction Details                                                                                                    |                                                                                                    | Delete                                                                                                    |
| Figure 13                                                                                                    | gure 13 UNT'S SUB-MENU Show Balance                                                                                                    | Figure 13 International Control of Control of Control o                                                                                                    |                                                                                                    | <r back<="" td=""></r>                                                                                         |
| Figure 13                                                                                                    | gure 13 UNT'S SUB-NIENU Show Balance                                                                                                    | Inter COUNTS SUB-MENT<br>ACCOUNTS SUB-MENT<br>Show All Accounts Details<br>Show Expenses Details<br>Show Encloree Transaction Details<br>Show Encloree Transaction Details<br>Show Encloree Transaction Details                                                                                                    |                                                                                                    |                                                                                                    |
| SOURIS                                                                                                    | UNTS SUB-MEMU<br>Show Balance                                                                                                    | UDE  ACCOUNTS SUB-MEMO  Show Balance  Show Expenses Details  Show Encloree Transaction Details  PaulExtra Movem                                                                                                    |                                                                                                    |                                                                                                    |
| ACCOUNTS SUB-MENU                                                                                                    | UNT'S SUB-NIENU Show Balance                                                                                                    | ACCOUNTS SUB-MENU  Show All Accounts Details Show Expenses Details Show Enclosee Transaction Details Paul Extra Movem                                                                                                    | Figure 13                                                                                                    | The second second second second second second second second second second second second second second second s |
|                                                                                                    | Show Balance                                                                                                    | Show All Accounts Details     Show Balance       Show Expenses Details     Show Income From Rents       Show Enclosee Transaction Details     PaulExtra Movem                                                                                                    | Figure 13                                                                                                    |                                                                                                    |
| Provide and the second second s                                                                                                    | Show Balance                                                                                                    | Show All Accounts Details     Show Balance       Show Expenses Details     Show Income From Rents       Show Employee Transaction Details     Pen/Evitra Moview                                                                                                    | Figure 13                                                                                                    | SITBARENTI                                                                                                    |
| Show All Accounts Details Show Balan                                                                                                    |                                                                                                    | Show Expenses Details Show Insome From Rents<br>Show Employee Transaction Details ProvExtra Movem                                                                                                    | Figure 13                                                                                                    | SUB-MENU                                                                                                    |
| Show Exercises Datalis                                                                                                    | Show Istoms Free Parts                                                                                                    | Show Employee Transaction Details                                                                                                    | Figure 13<br>                                                                                                    | STEB-MENTI<br>Stow Balance                                                                                     |
|                                                                                                    |                                                                                                    | Show Encloyee Transaction Details                                                                                                    | Figure 13 Strow Exercises Details                                                                                                    | Store Balance                                                                                                  |
|                                                                                                    |                                                                                                    | T by Environmental                                                                                                    | scounts<br>Show All Accounts Details<br>Show Expenses Details                                                                                                    | Show Balance<br>Show Income From Rents                                                                         |
| Show Endoyee Hansaction Details PayExita Mo                                                                                                    | PayExtra Money                                                                                                    |                                                                                                    | Figure 13 COUNTS COUNTS COUNTS COUNTS Show All Accounts Details Show Expenses Details Show Employee Transaction Details                                                                                                    | STER-NEE NTCI<br>Show Balance<br>Show Income From Rents<br>Pay Extra Money                                     |
| Show Employee Hansaction Details PayExita Mo                                                                                                    | PayExita Monay                                                                                                    |                                                                                                    | Figure 13 Ourse Content Content Conten                                                                                                    | SITE-MENT<br>Show Balance<br>Show Income From Revis<br>Pay Extra Money                                         |
| Show Employee Hansaction Details Pay Exita Mo                                                                                                    | PayExita Monay                                                                                                    |                                                                                                    | COURTS<br>COURTS<br>CO | Stow Balance<br>Show Income From Reads<br>Pay Extra Money                                                      |
| Show Employee Hansaction Details Pay Exita Mo                                                                                                    | PayExtra Monay                                                                                                    |                                                                                                    | count:<br>ACCOUNTS :<br>Show All Accounts Details<br>Show Expenses Details<br>Show Employee Transaction Details                                                                                                    | STER-INTERNIC<br>Show Balance<br>Show Income From Reads<br>Pay Extra Money                                     |
| Show Employee Hansaction Details Pay Exita Mo                                                                                                    | PayExita Monay                                                                                                    |                                                                                                    | count:<br>Count<br>Count<br>C                                                                                                    | STER-INTERIT<br>Show Balance<br>Show Income From Reads<br>Pay Extra Money                                      |
| Show Employee Hansaction Details Pay Exita Mo                                                                                                    | PayExita Monay                                                                                                    |                                                                                                    | COURTS                                                                                                    | STER-INTERNIC<br>Show Balance<br>Show Income From Rearis<br>Pay Extra Monrey                                   |

| EnterN | ew Passwi | srđi j |        |  |
|--------|-----------|--------|--------|--|
|        |           | ОК     | Cancel |  |
|        |           |        |        |  |
|        |           |        |        |  |

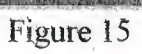

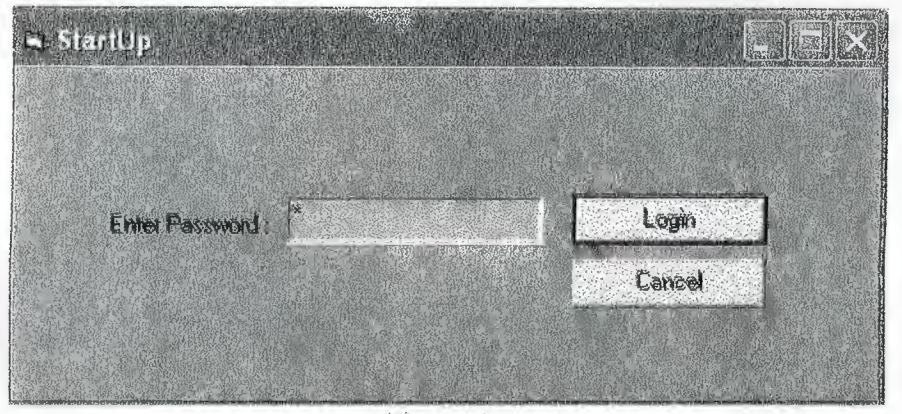

Figure 16

## 7.REFERENCES

Visual Basic 6.0, The Complete Reference Fourth Edition Herbert Shildt Mc Graw Hill

**Microsoft Access Programming** J2EE Edition Worx Press

**Mastering Visual Basic 6.0** Professional Wrox Press

Visual Basic 6.0 Basics Steven Holzner bpb Press